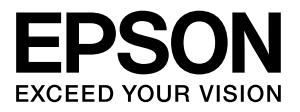

# エプソンプリンタ共通

# 取扱説明書 PostScript プリンタ編

PostScript プリンタとしてご利用になる場合の使い方やプリ ンタドライバの機能、Windows/Mac OS X/UNIX から印刷す るための情報を記載しています。目的に応じて必要な章をお読 みください。

お使いの製品の仕様によっては、記載の一部が該当しないこと がありますのでご了承ください。

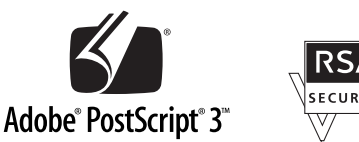

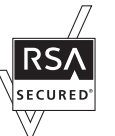

#### マークの意味

本書中では、いくつかのマークを用いて重要な事項を記載して います。これらのマークが付いている記述は必ずお読みくださ い。それぞれのマークには次のような意味があります。

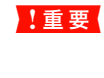

この表示を無視して誤った取り扱いをすると、プリンタ本体が損傷したり、プリンタ本体、プリンタ本体、プリンタドライバやユーティリティが正常に動作しなくなる場合があります。この表示は、本製品をお使いいただく上で必ずお守りいただきたい内容を示しています。

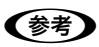

Þ

補足説明や参考情報を記載しています。

関連した内容の参照ページを示しています。

#### 掲載画面

- 本書の画面は実際の画面と多少異なる場合があります。また、OSの違いや使用環境によっても異なる画面となる場合がありますので、ご注意ください。
- 本書に掲載する Windows の画面は、特に指定がない限り Windows XP の画面を使用しています。
- 本書に掲載する Mac OS X の画面は、特に指定がない限り Mac OS X v10.5 の画面を使用しています。
- 掲載画面は例です。お使い機種によっては表示項目が異な ります。

#### Windows の表記

Microsoft<sup>®</sup> Windows<sup>®</sup> 2000 Operating System 日本語版 Microsoft<sup>®</sup> Windows<sup>®</sup> XP Operating System 日本語版 Microsoft<sup>®</sup> Windows Vista<sup>®</sup> Operating System 日本語版 本書では、オペレーティングシステムをそれぞれ、Windows 2000、Windows XP、Windows Vista と表記しています。 また、これらを総称名として「Windows」を使用しています。

#### Mac OS の表記

Apple® Mac OS® X v10.3.9 ~ v10.5 およびそのアップ デート版

本書では、各オペレーティングシステムを「Mac OS X」と 表記しています。

#### 商標

Adobe 、Adobe ロゴ、Adobe Type Manager 、ATM 、 Adobe Sans、Adobe Serif、Carta、Tekton、PostScript 、 PostScript ロゴ、Adobe Illustrator、Adobe Photoshop、 Adobe Acrobat および PageMaker は Adobe Systems Incorporated (アドビシステムズ社)の商標または登録商標 です。

Mac OS、AppleTalk、Bonjour および TrueType は米国お よびその他の国で登録された Apple Inc. の商標です。

Microsoft、Windows、Windows Vistaは、米国 Microsoft Corporationの米国およびその他の国における登録商標です。 SunOS、Solaris は米国およびその他の国における米国 SunMicrosystems,Inc.の商標または登録商標です。

HP-UX は米国 Hewlett-Pakard Company の登録商標です。 平成明朝 W3、平成角ゴシック W5 は財団法人日本規格協会 文字フォント開発・普及センターからライセンスされており、 承認外の複製は禁止されています。

RSA は RSA Security Inc. の登録商標です。BSAFE は RSA Security Inc. の米国およびその他の国における登録商標です。 CompactFlash (コンパクトフラッシュ) は、米国 SanDiisk 社 の米国およびその他の国における登録商標です。

その他の製品名およびフォント名は各社の商標または登録商 標です。

#### ライセンス情報

本製品は RSA Security Inc. の RSA<sup>®</sup> BSAFE<sup>™</sup> ソフトウェ アを搭載しています。

#### ご注意

- 本書の内容の一部または全部を無断転載することを禁止します。
- 本書の内容は将来予告なしに変更することがあります。
- 本書の内容にご不明な点や誤り、記載漏れなど、お気付きの点がありましたら弊社までご連絡ください。
- 運用した結果の影響については前項に関わらず責任を負い かねますのでご了承ください。
- 本製品が、本書の記載に従わずに取り扱われたり、不適当 に使用されたり、弊社および弊社指定以外の、第三者によっ て修理や変更されたことなどに起因して生じた障害等の責 任は負いかねますのでご了承ください。
- 弊社純正品以外および弊社品質認定品以外の、オプション または消耗品を装着し、それが原因でトラブルが発生した 場合は、保証期間内であっても責任は負いかねますのでご 了承ください。ただし、この場合の修理などは有償で行い ます。

# もくじ

PS ステータスシートの印刷 ... 4 Windows でのセットアップ ... 5 Mac OS X でのセットアップ ... 11 プリンタドライバの設定 (Windows)......21 [レイアウト] 画面 ... 21 [用紙/品質] 画面 ... 21 [ジョブ設定] 画面 ... 22 [デバイスの設定] 画面 ... 23 [詳細オプション] 画面 ... 23 ヘルプの見方 ... 26 [ページ設定] 画面 ... 27 [プリント] 画面 ... 27 [レイアウト] 画面 ... 28 [出力オプション] 画面 (Mac OS X v10.3.9のみ) ... 28 [カラー・マッチング] 画面 ... 28 [用紙処理] 画面 ... 29 「給紙] 画面 ... 29 [表紙] 画面 ... 29 [エラー処理] 画面 (Mac OS X v10.3.9 ~ v10.4.x) ... 29 [スケジューラ] 画面 ... 30 [ジョブ設定] 画面 ... 30 [プリンタの機能] 画面 ... 31 [一覧] 画面 ... 33 EPSON PS Folder ... 34 EPSON Profile Manager ... 37 メモリの使われ方......40 RAM ディスクの領域を確保した場合 ... 40 メモリとしての領域を確保する場合 ... 40 USB メモリからの直接印刷......41 コマンドから PDF 直接印刷 ... 42 PS Folder から PDF 直接印刷 ... 42 [プリンタ情報] / [レポート印刷] メニュー ... 43 [インデックス印刷] メニュー ... 43 [文書ファイル] メニュー…44 [プリンタモード] / [プリンタ言語] メニュー ... 44 [PS3 環境設定] メニュー ... 45 パネルメッセージ ... 47 印刷できないトラブル ... 48 印刷品質のトラブル ... 49 その他のトラブル ... 50

付録 ......51

UNIX から印刷する … 51 フォントサンプル … 53

# セットアップ

PostScript プリンタとして使うためのセットアップの方法を説明します。

## PS ステータスシートの印刷

PS ステータスシートを印刷して、プリンタ / 複合機に標 準搭載されているプリンタフォントなどを確認します。

#### 参考

プリンタ / 複合機の状態や設定値は、プリンタ / 複合機本体の「ステータスシート」で確認することができます。ステータスシートの印刷方法は、プリンタ / 複合機本体の取扱説明 書を参照してください。

PS ステータスシートの印刷手順を説明します。

## 複合機の場合

- ▲ 複合機に A4 サイズの用紙をセットします。
- 2 複合機の電源が入っていることを確認します。
- 3 操作パネルの [各種設定] ボタンを押します。 [各種設定] 画面が表示されます。
- 4 【▲】または【▼】ボタンを押して【システム情報】を選択し、【OK】ボタンを押します。
- 5 【▲】または【▼】ボタンを押して[レポート印 刷]を選択し、【OK】ボタンを押します。
- 6 【▲】または【▼】ボタンを押して [PS3 ステー タスシート]を選択します。 操作パネルに [PS3 ステータスシート] と表示され ます。
  - 【OK】ボタンを押して、PS3 ステータスシート を印刷します。

#### ステータスシートの内容を確認します。

PS3 ステータスシートに表示されるメモリ、ROM は、PS3 モードで使用できる容量です。複合機本体 に装着している容量とは異なります。

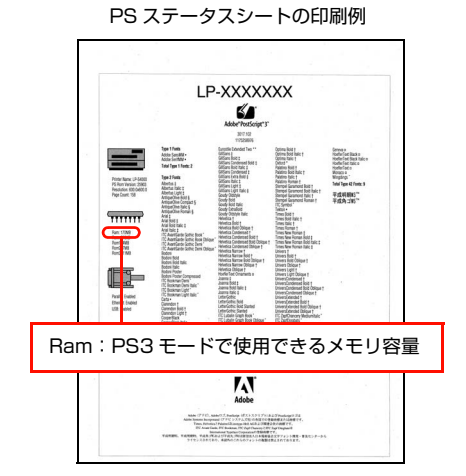

以上で終了です。

8

次にプリンタソフトウェアをインストールします。

- Windows をお使いの場合

   金 本書 5 ページ「Windows でのセットアップ」

#### 複合機以外の場合

- 1 プリンタに A4 サイズの用紙をセットします。
- 2 プリンタの電源が入っていることを確認します。
- 3 操作パネルの【▶】ボタンを押して、メニュー を表示します。
- 4 【▲】または【▼】ボタンを押して【プリンタ情報】を選択し、【OK】ボタンを押します。
- 5 【▲】または【▼】ボタンを押して【PS3 ステー タスシート】を選択します。 操作パネルに【PS3 ステータスシート】と表示され ます。
- 6 【OK】ボタンを押して、PS3 ステータスシート を印刷します。

## 7 ステータスシートの内容を確認します。

PS3 ステータスシートに表示されるメモリ、ROM は、PS3 モードで使用できる容量です。プリンタ本 体に装着している容量とは異なります。

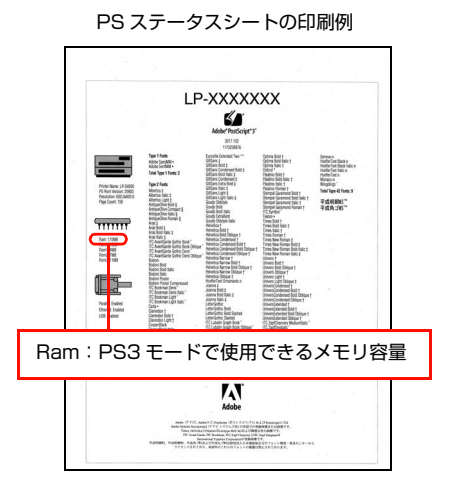

以上で終了です。

次にプリンタソフトウェアをインストールします。

- Windows をお使いの場合

   金 本書 5 ページ 「Windows でのセットアップ」
- Mac OS X をお使いの場合
   △ 本書 11 ページ 「Mac OS X でのセットアップ」

## Windows でのセットアップ

## ソフトウェアのインストール

プリンタソフトウェア(プリンタドライバ、EPSON PS Folder ユーティリティ、EPSON Profile Manager ユー ティリティ)をインストールします。インストール方法は 接続の仕方によって異なります。

- ∠☞ 本ページ下「パラレル接続の場合」
- ∠ 本書 7 ページ 「USB 接続の場合」

ウィルスチェックのソフトウェアがインストールされて いる場合は、ソフトウェアを停止させてからインストール してください。

#### 参考

- 接続の仕方はお使いの機種によって異なります。詳細はプリンタ / 複合機本体の取扱説明書を参照しくてださい。
- 本製品に添付されている PostScript3 Utility CD-ROM では、OS に添付されている AdobePS プリンタドライバ を使用します。
- 「MyEPSON」登録のお願い お客様に製品をより快適にお使いいただくために、 「MyEPSON」へのユーザー登録をお勧めします。 「MyEPSON」に登録済みのお客様は、本製品を追加登録 してください。

## パラレル接続の場合

プリンタソフトウェアをインストールします。

本ソフトウェアをインストールするには、Administrators 権限でログオンしている必要があります。

#### !重要

プリンタをパラレルポートに接続してお使いになる場合は、 ESC/Page プリンタドライバの EPSON ステータスモニタ は使用できません。お使いの機種の PS プリンタドライバで 印刷中に、同じポートに設定されている ESC/Page プリン タドライバの EPSON ステータスモニタを起動すると、シス テムがハングアップするなどシステムに重大な障害が発生す る可能性があります。

1 7

2

プリンタの電源が切れていることを確認します。

Windows を起動して、[PostScript3 Utility CD-ROM]をセットします。

#### Windows Vista:

- ①[自動再生] 画面の[プログラムのインストール / 実行]を、発行元が SEIKO EPSON であること を確認してからクリックします。
- ② [ユーザーアカウント制御] 画面で [続行] をク リックします。

Winodws Vista 以外: 3 へ進みます。

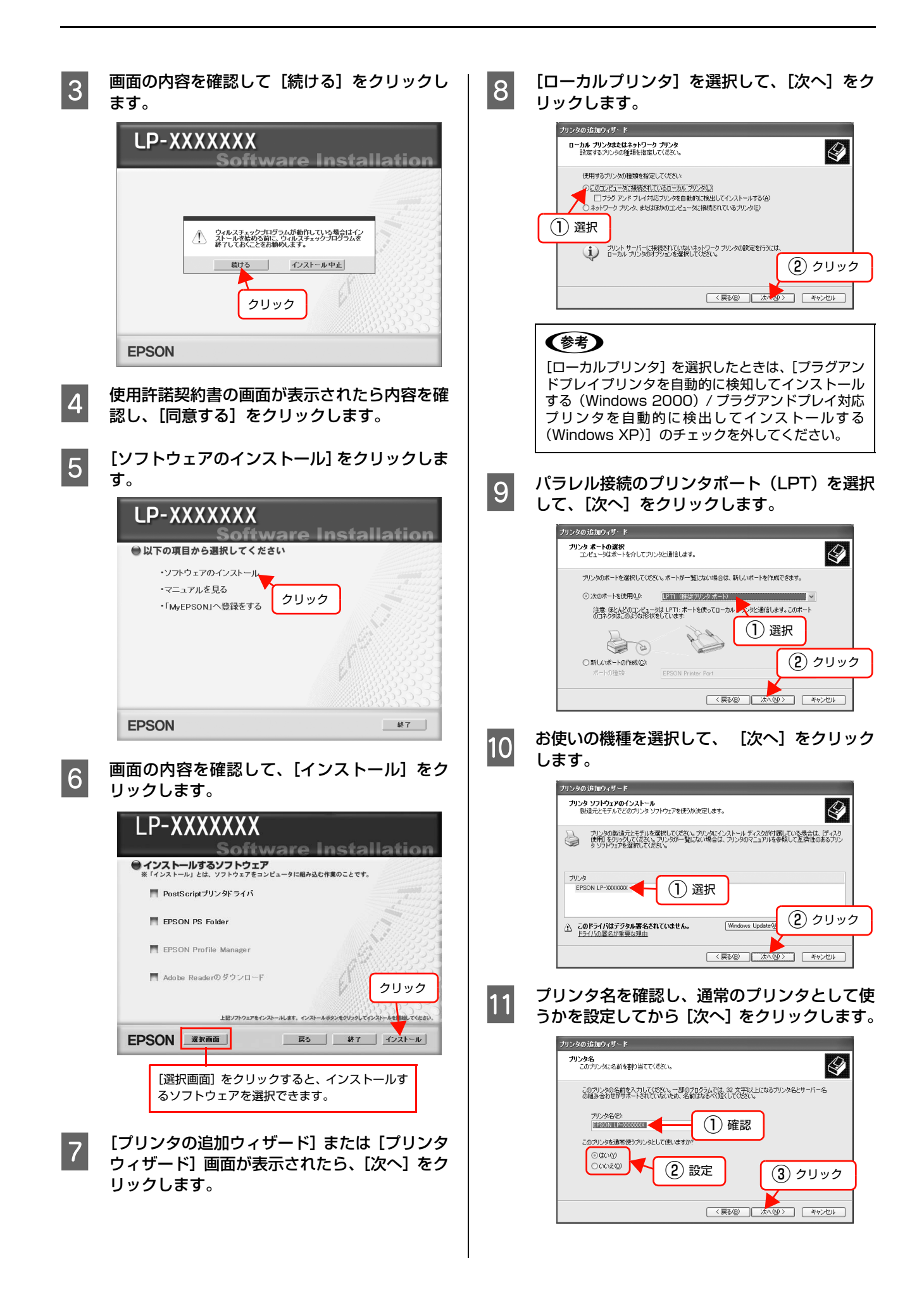

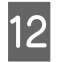

プリンタ共有の画面が表示されたら設定して、 [次へ] をクリックします。

13

印字テストを行うかを設定して、[次へ] をク リックします。

| ブリンタの追加ウィザード                                                                                                    |                         |
|----------------------------------------------------------------------------------------------------|-------------------------|
| テスト ページの印刷<br>テスト ページを印刷すると、プリンタが正しくインスト                                                                                                    | ールされたかどうかを確認することができます。  |
| 72トページを印刷しますか?<br>②(江)(2)<br>○(い)2(2)<br>(い)2(2)<br>(い | ② クリック (第5個) 次へ似こ キャンセル |

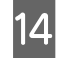

表示画面の内容を確認して、[完了] をクリック します。

以上で終了です。

引き続き、EPSON PS Folder ユーティリティのインス トールが始まります。以下のページに進んでください。 ☞ 本書 34 ページ「EPSON PS Folder」

#### USB 接続の場合

プリンタソフトウェアをインストールします。 本ソフトウェアをインストールするには、Administrators 権限でログオンしている必要があります。

#### !重要

プリンタを USB ポートに接続してお使いになる場合、ESC/ Page プリンタドライバの EPSON ステータスモニタは使用 できません。お使いの機種の PS プリンタドライバで印刷中 に、同じポートに設定されている ESC/Page プリンタドラ イバの EPSON ステータスモニタを起動すると、システムが ハングアップするなどシステムに重大な障害が発生する可能 性があります。

#### 参考

ウィルスチェックのソフトウェアがインストールされている 場合は、ソフトウェアを停止させてからインストールしてく ださい。

1

プリンタの電源が切れていることを確認します。

2 Windows を起動して、[PostScript3 Utility CD-ROM] をセットします。

プリンタソフトウェアのインストール画面が表示された場合は、[インストール中止]をクリックしてください。

- 3 プリンタとコンピュータを USB インターフェ イスケーブルで接続します。
- 4 プリンタの電源を入れます。
- 5 表示される画面の指示に従って、プリンタドラ イバをインストールします。 プリンタドライバを選択する手順は、6ページの 10 以 降の手順と同じです。お使いのプリンタを選択してプ リンタドライバをインストールしてください。

以上で終了です。

引き続き、EPSON PS Folder ユーティリティのインス トールが始まります。以下のページに進んでください。 ☞ 本書 34 ページ「EPSON PS Folder」

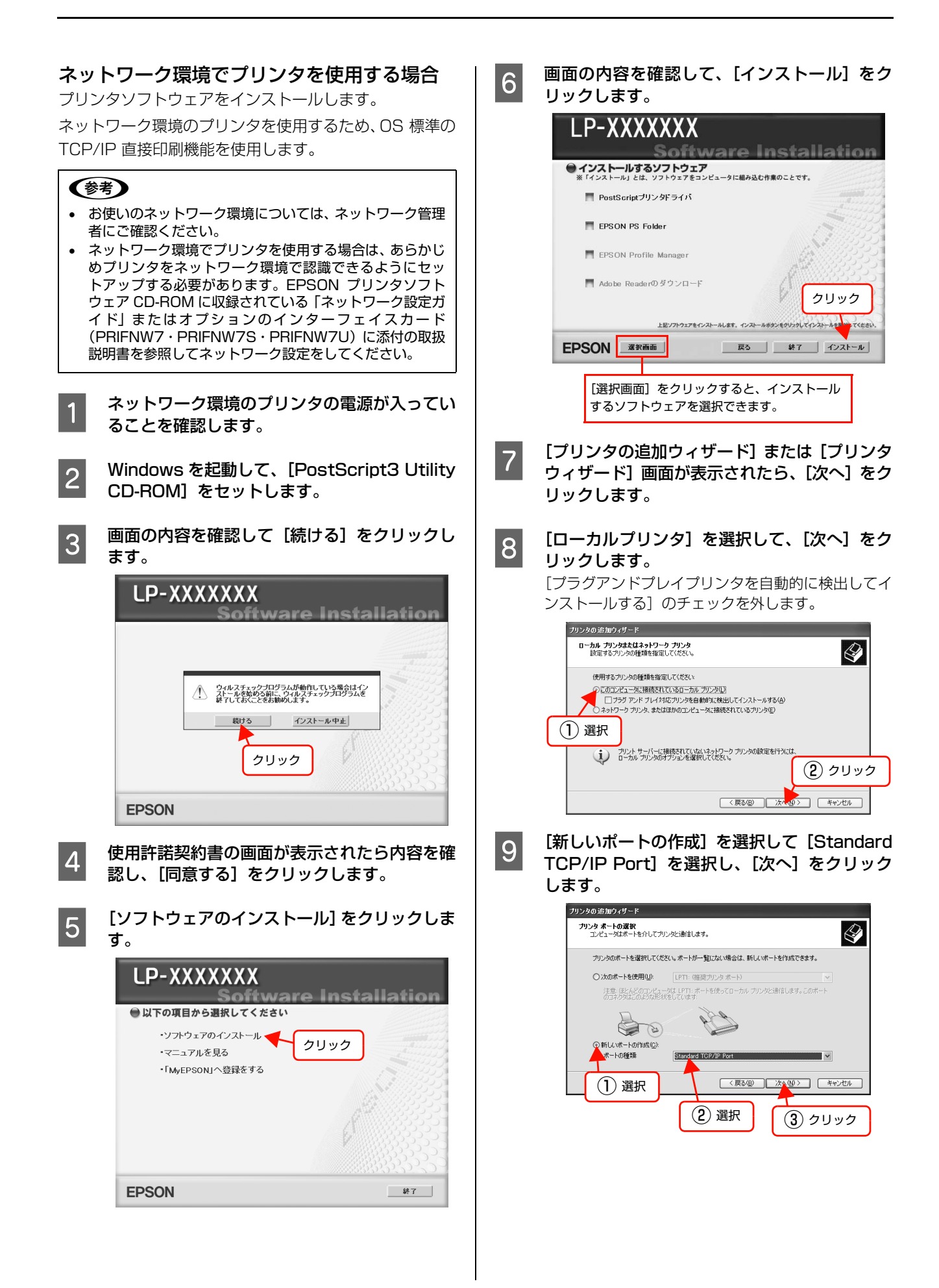

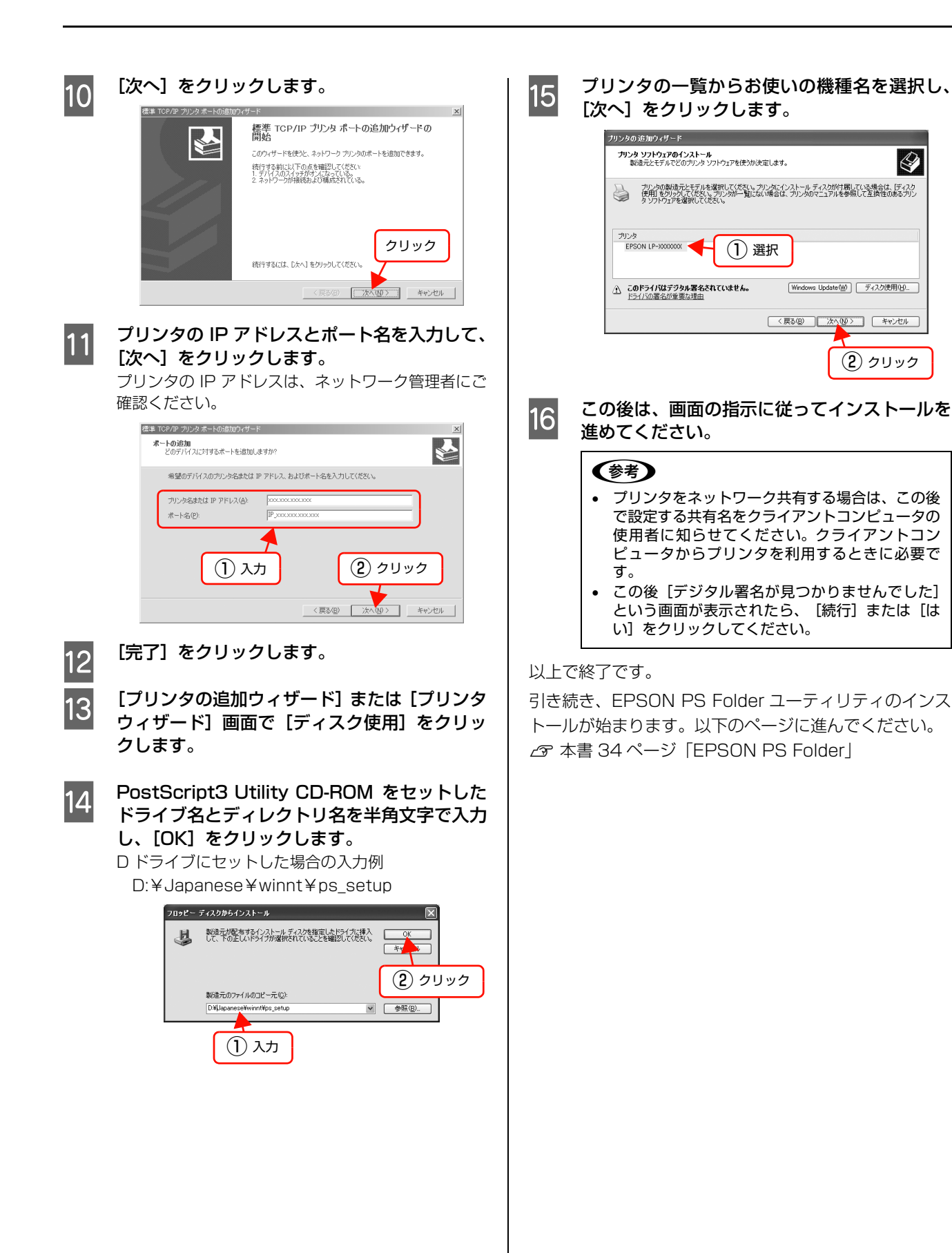

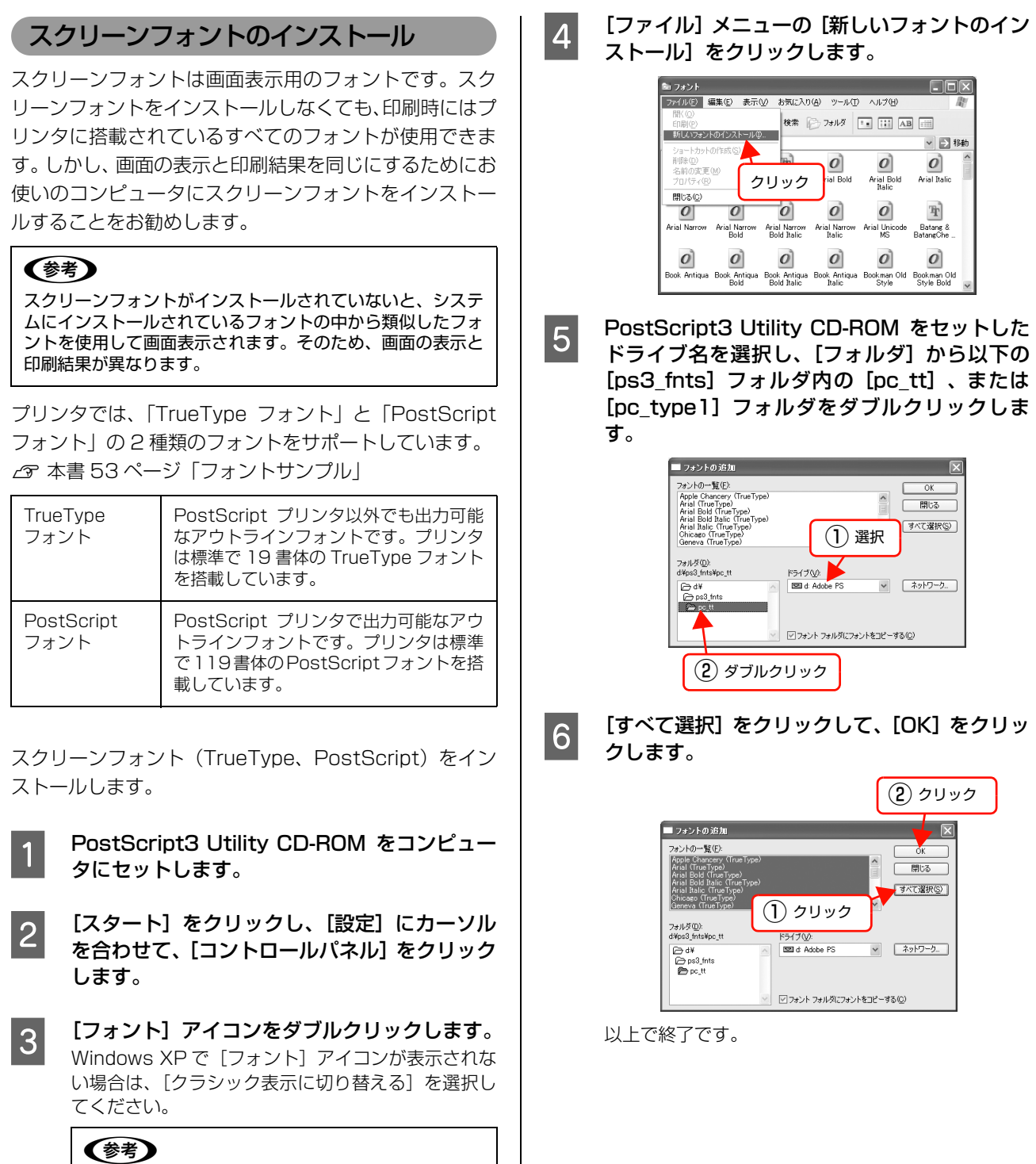

クラシック表示の切り替えは、[スタート] メニューの[コントロールパネル] – [クラシック表示に切り 替える] でできます。

10

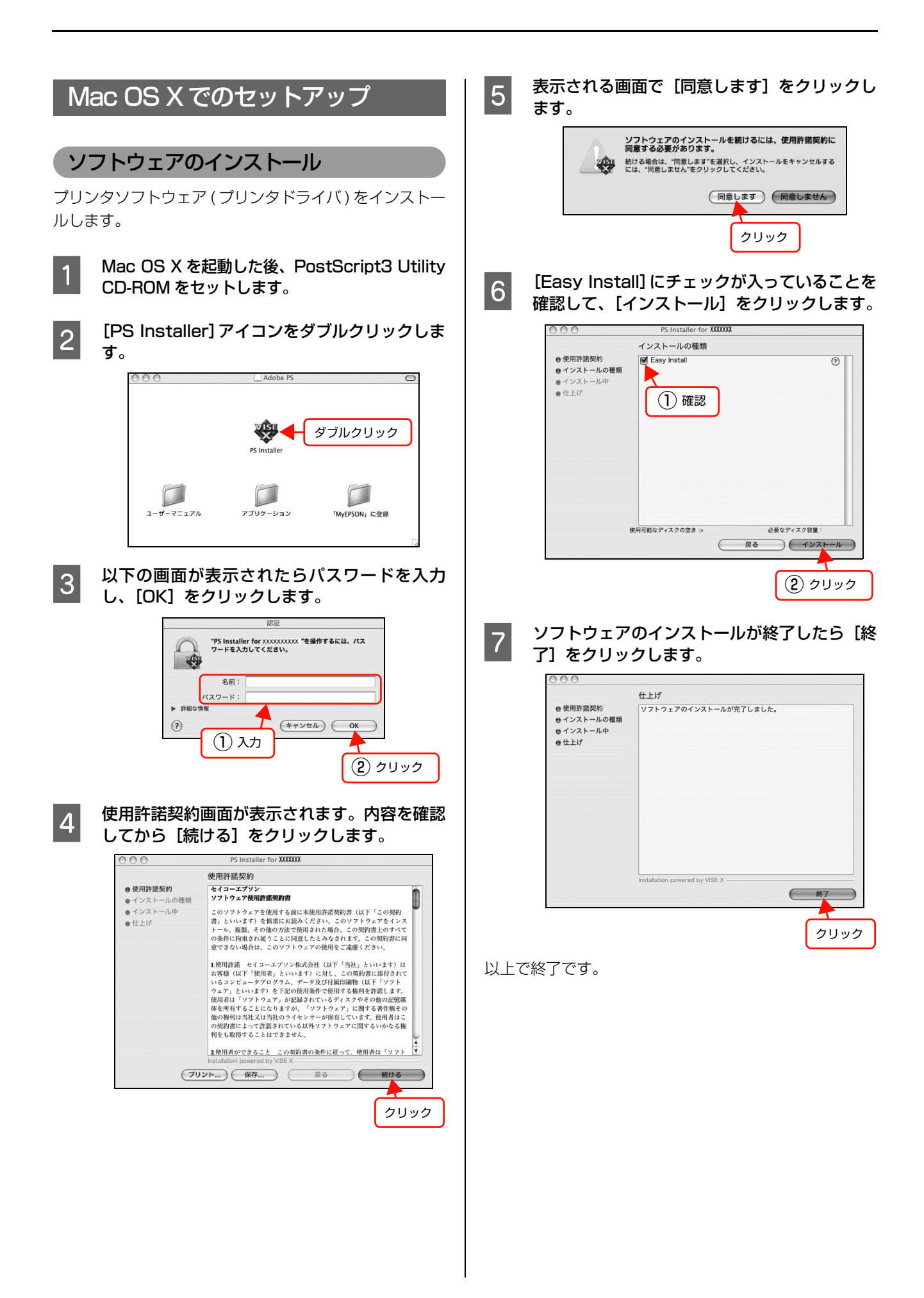

## プリンタの追加

ここでは、[プリンタ設定ユーティリティ] にプリンタを 追加する手順を詳しく説明します。

- すでに本機を追加している場合は、再度追加する必要 はありません。
- 追加したプリンタを削除しない限り、印刷のたびに追加する必要はありません。
- 複数のプリンタを追加している場合は、通常(デフォルトで)使うプリンタを選択できます(プリンタはアプリケーションソフトの[プリント]画面からも選択できます)。

## Mac OS X v10.3.9 の場合

1

3

- プリンタの電源を入れます。
   USB 接続の場合、プリンタの電源を入れるだけで印刷の準備は終了です。ネットワーク接続したプリンタを登録したり、30の[プリンタリスト]でプリンタを確認する場合のみ、以下の手順に従ってください。
- 2 [アプリケーション] フォルダから [ユーティリ ティ] フォルダを開いて、[プリンタ設定ユー ティリティ] をダブルクリックします。

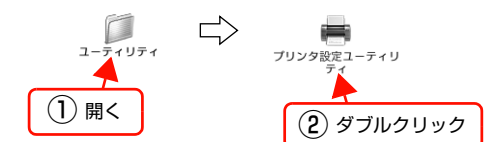

#### [追加] をクリックします。

- USB接続でもなんらかの理由でプリンタが追加されていない場合やネットワーク接続の場合は、「追加]をクリックして 4 に進みます。
- プリンタが追加されていれば、[追加]をクリックしないでそのまま 2 へ進みます。

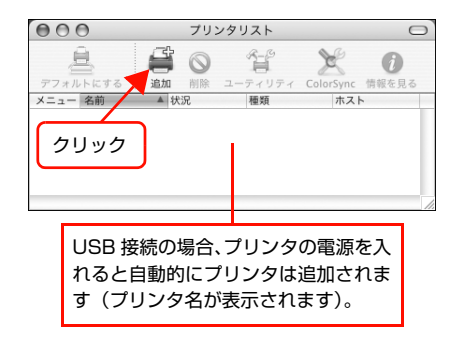

#### 接続形態を選択します。

4

- USB 接続の場合:
   [USB] を選択します。
- ネットワーク接続の場合: [AppleTalk]、[Rendezvous]、[IP プリント(LPD/ LPR のみ)]から選択します。なお、[AppleTalk] 接続で AppleTalk ゾーンを設定している場合は、 [ローカル AppleTalk ゾーン]を選択します。

#### USB 接続の場合

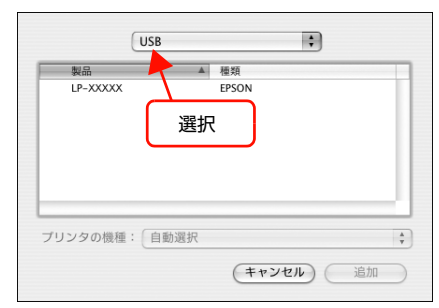

#### Rendezvous 接続の場合

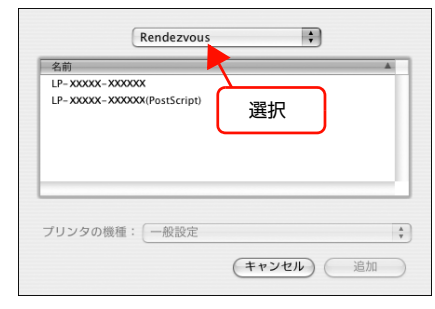

#### AppleTalk 接続の場合

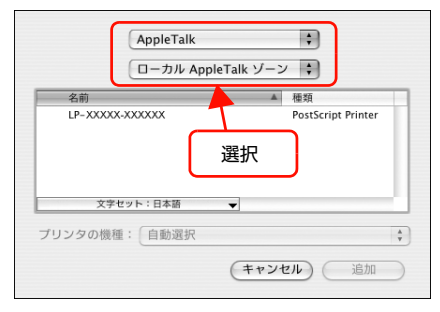

#### IP プリント(LPD/LPR のみ)接続の場合

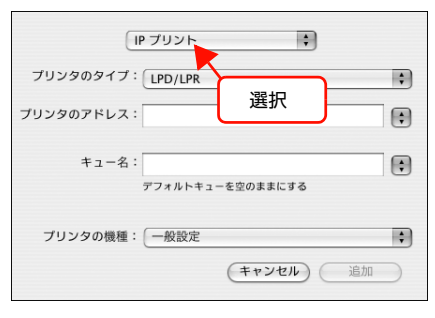

## 参考

- [EPSON AppleTalk]、[EPSON USB]、[EPSON TCP/IP] は選択しないでください。
- プリンタ名がリストに表示されないときは、コン ピュータとプリンタの接続状態が正しいか、プリ ンタの電源が入っているかを確認してください。
- Rendezvous 接続時は、プリンタ本体の操作パネ ルで[Bonjour] を ON に設定してください。初 期設定は OFF です。
- Mac OS X では AppleTalk の初期設定はオフ(使用しない)です。AppleTalk が使用できないときは、[システム環境設定]から[ネットワーク]を開き、[AppleTalk]タブで使用可能になっているか確認してください。
- AppleTalk ゾーンの一覧は、ネットワーク上で ゾーンを設定しているときに表示されます。プリ ンタを接続したゾーンを選択してください。どの ゾーンにプリンタを接続したかは、ネットワーク 管理者に確認してください。
- AppleTalk 接続でのパスワード印刷には対応して いません。

#### 5 お使いのプリンタ名を選択して[追加]をクリッ クします。

#### USB 接続の場合

プリンタの電源が入っていれば、以下の設定は必要ありません。 <sup>6</sup> へ進みます。

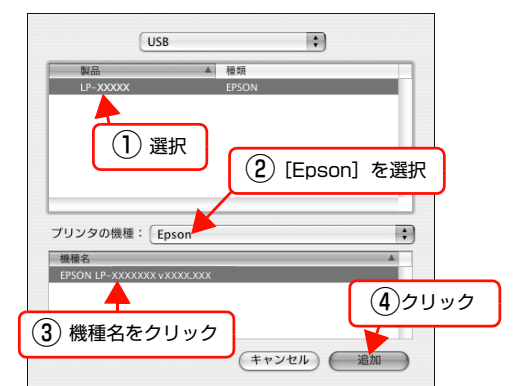

USB 接続時に、自動選択しても正しい機種名が表示 されない場合は、[手動で選択] をクリックしてプリ ンタを選択してください。プリンタリストに機種名が 表示されない場合は、[プリンタの機種] で「一般設 定」を選択してください。

#### Rendezvous 接続の場合

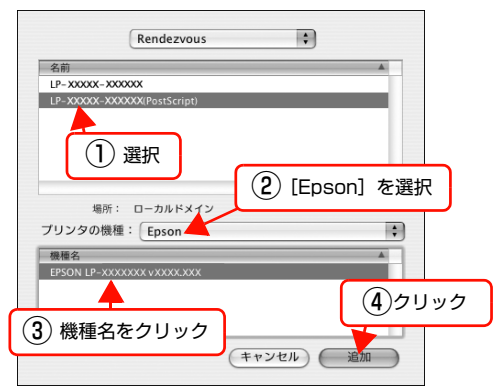

#### AppleTalk 接続の場合

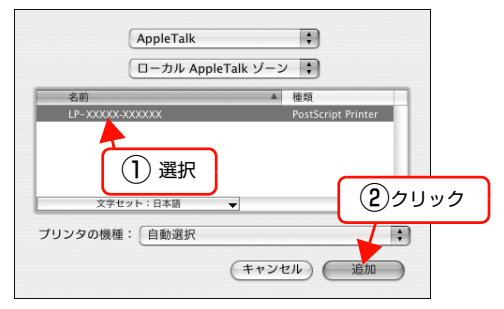

AppleTalk接続で自動選択に時間がかかるときは、手動で選択してください。

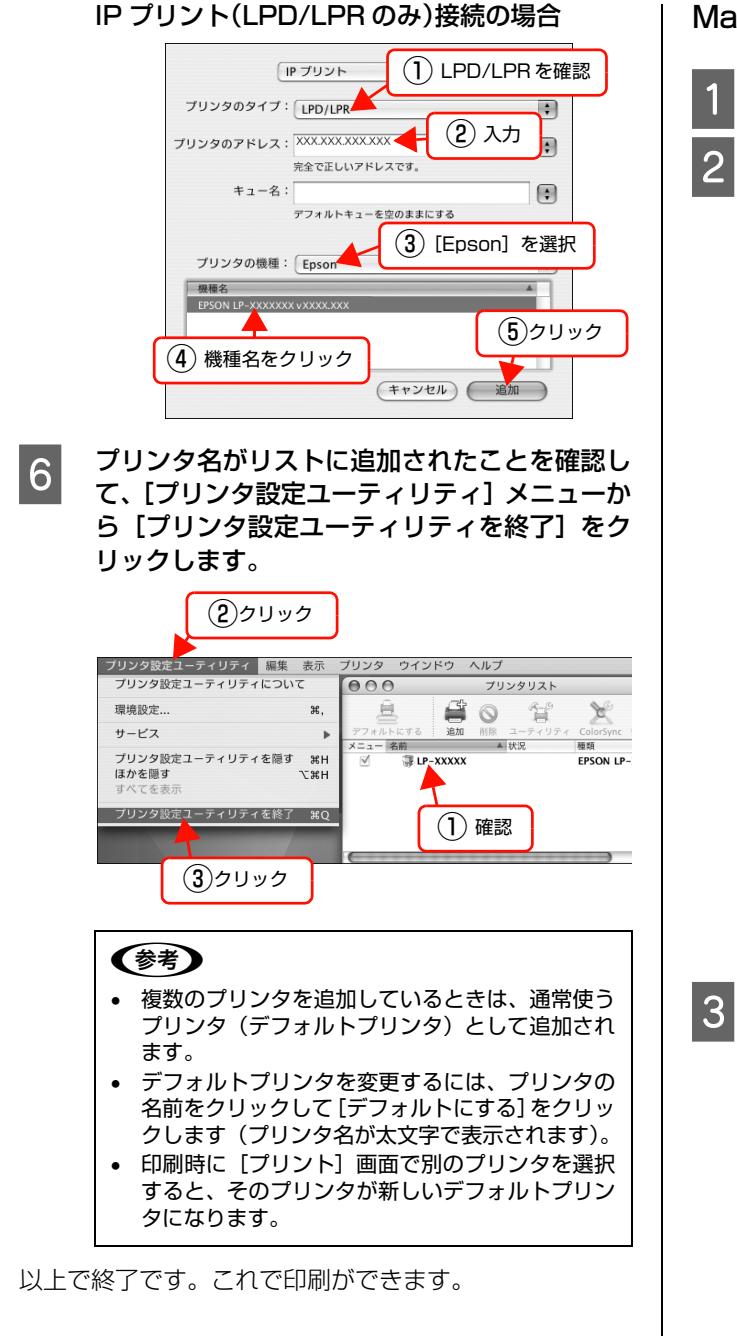

Mac OS X v10.4.x の場合

- 1 プリンタの電源を入れます。
- [アプリケーション] フォルダから [ユーティリ ティ] フォルダを開いて、[プリンタ設定ユー ティリティ] をダブルクリックします。

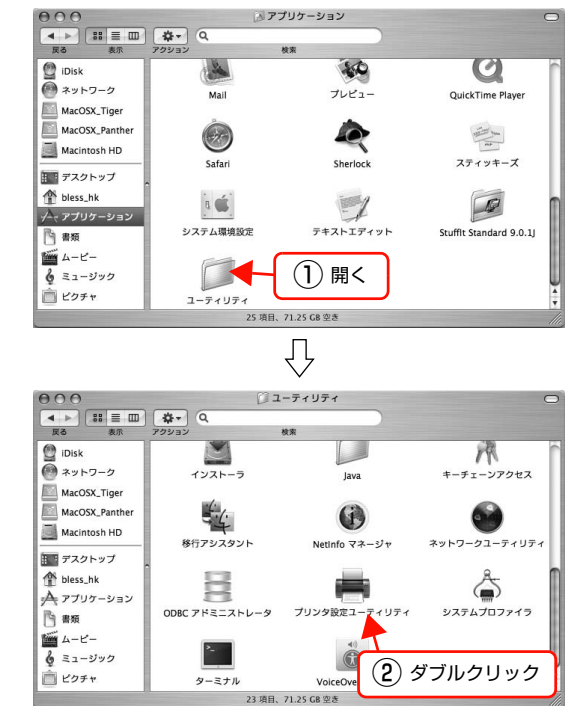

#### [追加] をクリックします。

- 使用可能なプリンタがないと、メッセージが表示 されることがあります。メッセージ画面の[追加] をクリックしてください。
- すでに別のプリンタが追加されているときは、「追加」をクリックしてください。

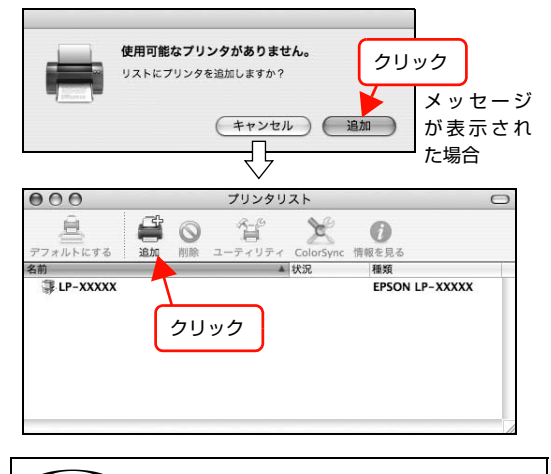

#### **参考**

[システム環境設定] で [プリントとファックス] を クリックして、[プリント] 画面の [+] をクリック してもプリンタの追加画面が開きます。詳細は、Mac OS X のヘルプをご覧ください。

- 【プリンタ名】からお使いのプリンタ名を選択し、[使用するドライバ]から[EPSON LP-XXXXXXXX vXXXX (バージョン番号)]を選択して[追加]をクリックします。
  - AppleTalk 接続または Bonjour 接続していると、 プリンタの電源を入れると自動的にプリンタ名が 表示されます。このプリンタ名を選択したときは、 [使用するドライバ] で自動的に [EPSON LP-XXXXXXX vXXXX (バージョン番号)] が選択さ れたことを確認してから [追加] をクリックして マ へ進みます。
  - プリンタ名が表示されないときやIPプリンタとしてインストールするときは、5へ進みます。

|                |                             | プリンタ                         | ブラウザ                     |               |           | 0    |
|----------------|-----------------------------|------------------------------|--------------------------|---------------|-----------|------|
| 9              | e                           | 3                            | (Q,*                     |               |           |      |
| 『フォルトプラウザ      | IP プリ:                      | ンタ                           |                          |               | <b>僉索</b> |      |
| プリンタ名          |                             |                              |                          | ▲ 接続          |           |      |
| LP-XXXXX       |                             |                              |                          | USB           |           |      |
|                |                             |                              |                          |               |           |      |
|                | <u>`</u>                    |                              |                          |               |           | - 11 |
| (1             | )選択                         |                              |                          |               |           | 18   |
|                |                             |                              |                          |               |           |      |
|                |                             |                              |                          |               |           |      |
| -              |                             |                              |                          |               |           | - 11 |
|                |                             |                              |                          |               |           | _    |
|                |                             |                              |                          |               |           |      |
|                | er att • 10                 |                              |                          |               |           |      |
|                | 名前:LP                       | -XXXXX                       |                          |               |           |      |
| -              | 名前: LP<br>場所: XX            | -xxxxx<br>xx                 |                          |               |           |      |
| 使用するドラ         | 名前: LP<br>場所: XX<br>イパ: E   | P-XXXXX<br>XXX<br>PSON LP-XX | xxxxx vx                 | xx.xxx        |           | •    |
| 使用するドラ         | 名前: LP<br>場所: XX<br>イバ: E   | P-XXXXX<br>XX<br>PSON LP-XX  | XXXXXvX                  | xx.xxx        |           | •    |
| 使用するドラ         | 名前: LP<br>場所: XX<br>イパ: (El | P-XXXXX<br>XX<br>PSON LP-XX  | XXXXX vX                 | xx.xxx        |           | •    |
| 使用するドラ         | 名前: LP<br>場所: XX<br>イパ: E   | P-XXXXX<br>XX<br>PSON LP-XX  | XXXXX vXX<br>ほかのプ!       | xx.xxx        | ) ( 追加    | •    |
| 使用するドラ·        | 名前: LP<br>場所: XX<br>イパ: E   | P-XXXXX<br>XX<br>PSON LP-XX  | XXXXX vX<br>ほかのプリ        | xx.xxx<br>リンタ | ) (追加     | •    |
| 使用するドラ·        | 名前: LP<br>場所: XX<br>イバ: E   | P-XXXXX<br>XX<br>PSON LP-XX  | XXXXX vX<br>ほかのブリ<br>は確認 | xx.xxx<br>リンタ | ) (追加     | :    |
| 使用するドラ·<br>(?) | 名前: LP<br>場所: XX<br>イパ: E   | P-XXXXX<br>OXX<br>PSON LP-XX | xxxxx vx<br>ほかのブリ<br>よ確認 | xx.xxx        | ) (追加     |      |

#### 参考

- プリンタ名がリストに表示されないときは、コン ピュータとプリンタの接続状態が正しいか、プリ ンタの電源が入っているかを確認してください。
- Mac OS X では AppleTalk はオフ (使用しない) に初期設定されています。AppleTalk が使用でき ないときは、「システム環境設定」から「ネット ワーク」を開き、「ApplTalk」タブで使用可能に なっているか確認してください。
- Bonjour 接続するには、プリンタ本体の操作パネルの設定モードで [Bonjour] を [On] に設定する必要があります。プリンタ本体の取扱説明書 (ネットワーク編)を参照してください。
- AppleTalk 接続でのパスワード印刷には対応して いません。

5 プリンタ名が表示されないときは [ほかのプリ ンタ]を、TCP/IP で接続するには [IP プリン タ]をクリックします。

#### プリンタ名が表示されない場合

| 9                                   | Q       | 0.                    |              |                 |
|-------------------------------------|---------|-----------------------|--------------|-----------------|
| 「一」<br>/オルトプラウザ IPフ                 | プリンタ    | (dr                   | 検索           |                 |
| プリンタ名                               |         |                       | 接続           | Ţ               |
| LF-77777                            |         |                       | 038          |                 |
|                                     |         |                       |              |                 |
|                                     |         |                       |              |                 |
|                                     |         |                       |              |                 |
|                                     |         |                       |              |                 |
| 名前:                                 |         |                       |              |                 |
| 名前:<br>場所:                          |         |                       |              |                 |
| 名前:<br>場所:<br>使用するドライバ:             | 「ドライバまた | はプリンタの機利              | 重を選択         | \$              |
| 名前:<br>場所:<br>使用するドライパ:             | ドライバまた  | はプリンタの機利              | 重を選択         | \$              |
| 名前:<br>場所:<br>使用するドライバ:<br><b>3</b> | 「ドライバまた | :はブリンタの機種<br>(ほかのブリン・ | 重を選択<br>タ) 追 | ¢               |
| 名前:<br>場所:<br>使用するドライバ:<br><b>3</b> | ドライバまた  | はプリンタの機利<br>( ほかのプリン・ | 重を選択<br>9)(追 | <b>\$</b><br>力口 |

#### IP プリンタ接続の場合

| 27 AUL 5 7 5 9 9 10 7 | フリンタブラウザ<br>ロー・<br>フリンタ<br>クリック 検索 | (  |
|-----------------------|------------------------------------|----|
| プロトコル: LPD (          | (Line Printer Daemon)              | •  |
| アドレス:                 | パットト ロマドレフたる カレマノゼナい               |    |
| キュー:                  | レトキューの場合は、空のままにします。                |    |
| 名前:                   |                                    |    |
| 場所:<br>使用するドライバ:      | 「ドライバまたはプリンタの機種を選択                 | :  |
| 0                     | (ほかのプリンタ)                          | 追加 |

## 6 お使いのプリンタ名を選択して[追加]をクリッ クします。

手順は接続の仕方によって以下のように異なります。

#### プリンタ名が表示されないときは (例:AppleTalk 接続の場合)

- [AppleTalk]を選択します(AppleTalk ゾーンを 設定している場合は、[ローカル AppleTalk ゾー ン]からプリンタが接続されているゾーン名を選 択します)。
- む使いのプリンタ名 [LP-XXXXX-XXXXX] ([種類] は [PostScript プリンタ] と表示)を選択します。
- ③ [追加] をクリックします。

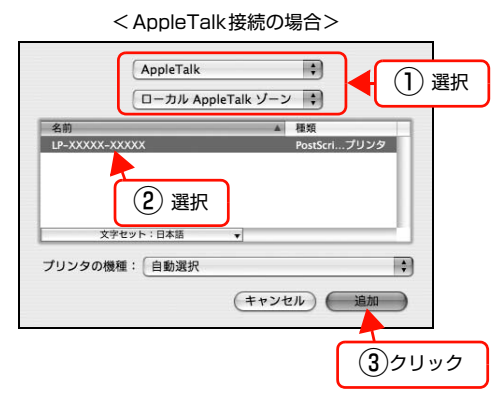

## **参考**

- [EPSON AppleTalk] や [EPSON USB] など は選択しないでください。
- AppleTalk ゾーンの一覧は、ネットワーク上で ゾーンを設定しているときに表示されます。プリ ンタを接続したゾーンを選択してください。どの ゾーンにプリンタを接続したかは、ネットワーク 管理者に確認してください。

#### TCP/IP で接続するには

- [プロトコル]から [LPD (Line Printer Daemon)] を選択します。
- [アドレス] にプリンタの IP アドレスを入力します。
- ③ [使用するドライバ] で [LP-XXXXXXX vXXXXX (バージョン番号)] が選択されていることを確認 します。
- ④ [追加] をクリックします。

| < IP プリンタ接続の場合>                                                                                                    |
|----------------------------------------------------------------------------------------------------|
| Image: 0         Image: 0         Image: 0 |
|                                                                                                    |
| プロトコル: LPD (Line Printer Daemon) ;                                                                                                    |
| アドレス: 192.168.0.169 (2)入力 ・<br>完全で正しいアドレスです。                                                                                                    |
| キュー: アフォルトキューの場合は、空のままにします。                                                                                                    |
| 名前: 192.168.0.169                                                                                                    |
| 場所:<br>使用するドライバ: EPSON LP-XXXXXXX vXXXXX ↓                                                                                                    |
| <ul> <li>③確認 ほかのプリンタ 追加</li> </ul>                                                                                                    |
| 面の IP アドレスは入力例です。                                                                                                    |
| 際はプリンタのIPアドレスを入<br>Jしてください。                                                                                                    |
|                                                                                                    |
| 参考 しんしょう しょうしょう しょうしょう しょうしょう しょうしょう あんせい あんせい あんせい あんせい ひょうしょう しょうしょう しょう                                                                                                    |

- [アドレス]にはプリンタの操作パネルで設定した IP アドレスを入力してください。IP アドレスがわ からないときは、管理者の方に確認してください。
- 入力したIPアドレスが正しいと「完全で正しいアドレスです。」と表示されます。ただし、プリンタの正しい IP アドレスでなくても有効な IP アドレスであれば表示されますので、[使用するドライバ] に [LP-XXXXXXX vXXXXX (バージョン番号)] が選択されていないときは、IP アドレスが正しくないか、プリンタの電源が入っていません。
   その他の項目は特に設定する必要はありません。
- ⑤ [メモリ]、[オプションカセット]、[プリンタモード]を設定します。
   装着したメモリやオプションカセットがある場合は、それぞれのリストの中から選択します。

⑥ [続ける] をクリックします。

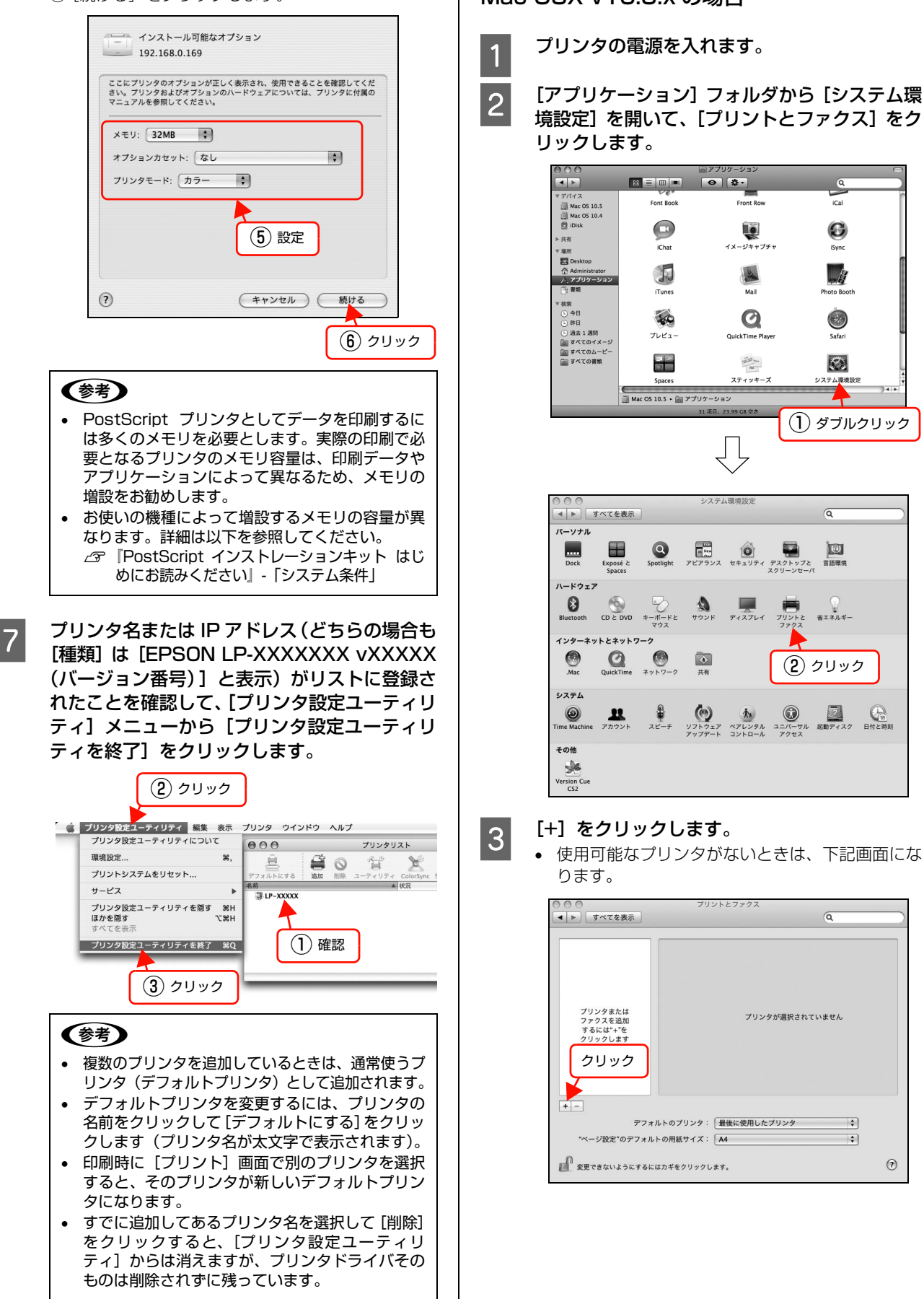

以上で終了です。これで印刷ができます。

Mac OSX v10.5.x の場合

[アプリケーション] フォルダから [システム環 境設定]を開いて、[プリントとファクス]をク

•

?

 すでに別のプリンタが追加されているときは、下 記画面になります。

| 000                          | プリントとファクス                                   |                 |    |
|------------------------------|---------------------------------------------|-----------------|----|
| 【 ▲ ▶ すべてを表示                 |                                             | ٩               |    |
| フリンタ<br>EPSON<br>・荷娘中, デフォルト | EPSON     「このブリンタを封     △ ブリンタを封            | 共有<br>4切です。 (共有 |    |
| <i><b>クリック</b></i>           | 場所:<br>種類:<br>状況: 荷機中,デフォルト<br>(プリントキューを開く) | (オブションとサブラ)     | 1) |
| ★ -<br>デフォル<br>"ページ設定"のデフォル  | レトのプリンタ: 最後に使用したプリング<br>への用紙サイズ: A4         | >       >       |    |
| 変更できないようにするに(                | *カギをクリックします。                                |                 | 0  |

[プリンタ名] からお使いのプリンタ名を選択 し、[ドライバ] から [EPSON LP-XXXXXXX vXXXX (バージョン番号)] を選択して [追加] をクリックします。

4

- AppleTalk 接続または Bonjour 接続していると、 プリンタの電源を入れると自動的にプリンタ名が 表示されます。このプリンタ名を選択したときは、 [ドライバ] で自動的に [EPSON LP-XXXXXXX vXXXX (バージョン番号)] が選択されたことを 確認してから [追加] をクリックして、2 へ進み ます。
- プリンタ名が表示されないときやIPプリンタとしてインストールするときは、5へ進みます。

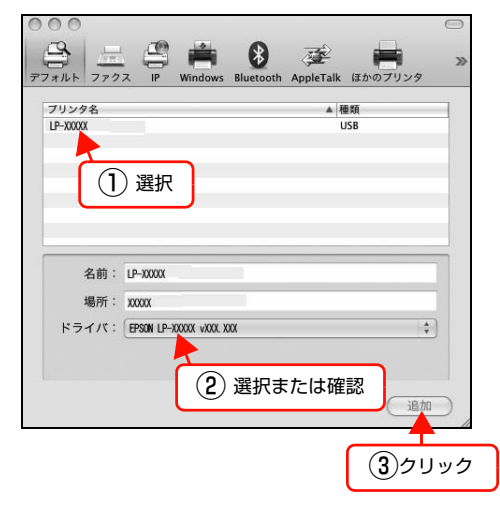

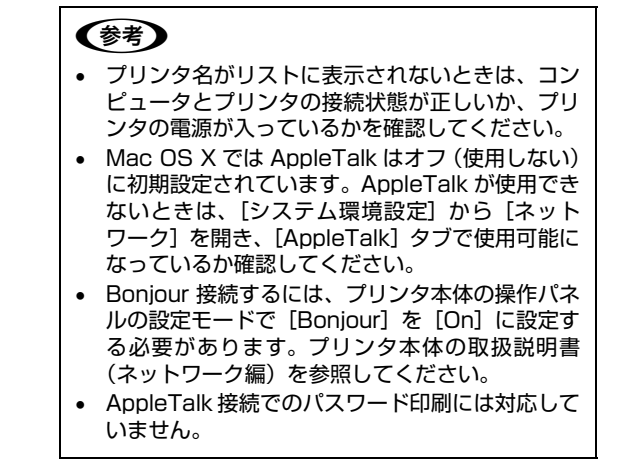

5 プリンタ名が表示されないときは [ほかのプリ ンタ] を、TCP/IP 接続するには [IP] をクリッ クします。

#### プリンタ名が表示されない場合

| ブリンタ名  |                |                | Bluetooth | AppleTaik<br>▲ 種 | 10 |     |
|--------|----------------|----------------|-----------|------------------|----|-----|
|        |                |                |           |                  | 2  | リック |
|        |                |                |           |                  | _  |     |
|        |                |                |           |                  |    |     |
|        |                |                |           |                  |    |     |
| 名前:    | 濯択されて          | ていません          |           |                  |    | _   |
| 名前:場所: | 選択されて<br>選択されて | ていません<br>ていません | ,         |                  |    |     |

#### IP プリンタ接続の場合

|                         | クリック                                                                                                    |          |
|-------------------------|----------------------------------------------------------------------------------------------------|----------|
| 777 JUL 779             | 「<br>日本<br>日本<br>日<br>Windows Bluetooth AppleTalk ほかのプリンタ                                                                                                    | )<br>>>> |
| プロトコル:<br>アドレス:<br>キュー: | LPD (Line Printer Daemon)         ・           ・         ・           ホスト名または IP アドレスを入力してください。         ・           ・         ・           デフォルトキューの場合は、空のままにします。         ・ |          |
| 名前:<br>場所:<br>ドライパ:     | 選択されていません<br>選択されていません<br>・ ・ ・ ・ ・ ・ ・ ・ ・ ・ ・ ・ ・ ・ ・ ・ ・ ・ ・                                                                                                     |          |
|                         |                                                                                                    | //       |

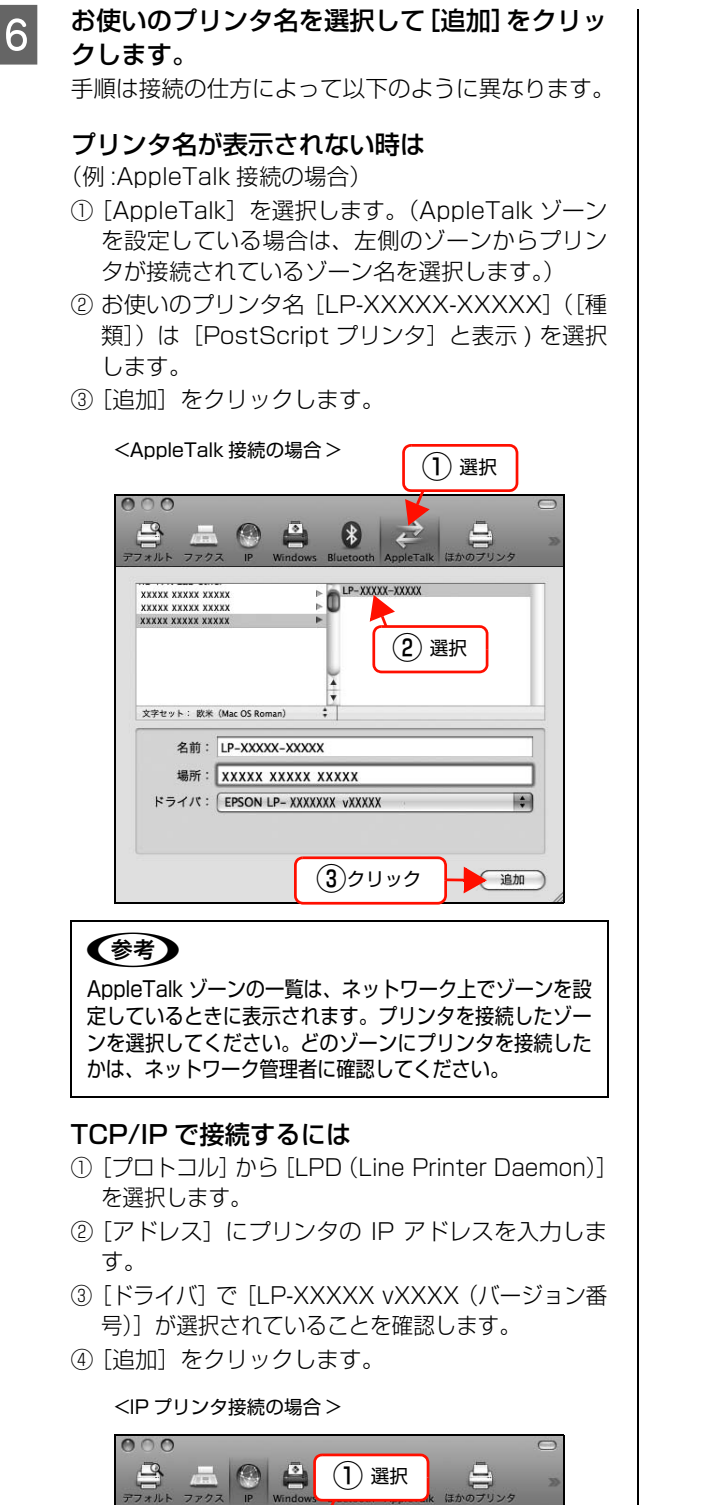

プロトコル: IPD (Line Printer Day

アドレス: XXX. XXXX. XXXX. XXXX 完全で正しいアドレスです。

名前: XXX. XXXX. XXXX. XXXX 場所: XXXXXXXX ドライパ: LP-XXXXXXX

(3) 確認

デフォルトキューの場合は、空のままにします。

(4) クリック

キュー

: ② 入力

.

-

追加

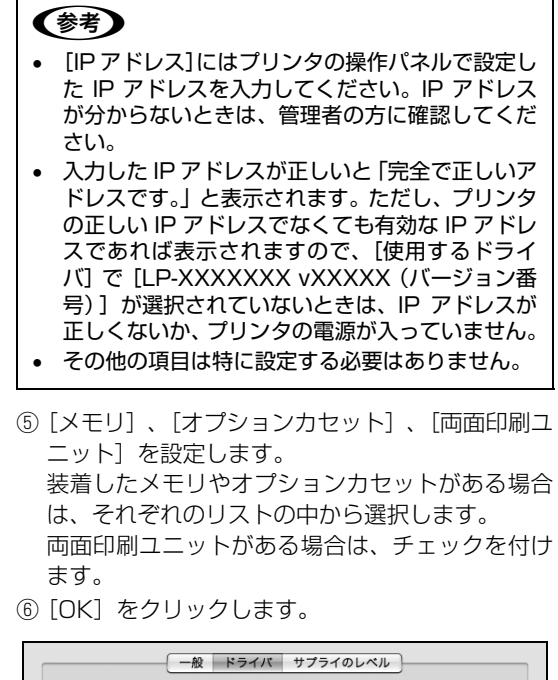

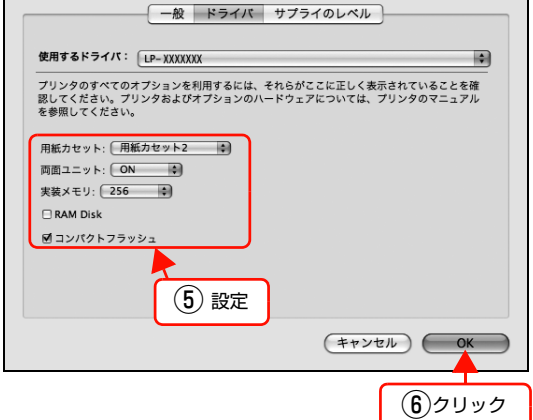

#### (参考)

- PostScript プリンタとしてデータを印刷するに は多くのメモリを必要とします。実際の印刷で必 要となるプリンタのメモリ容量は、印刷データや アプリケーションによって異なるため、メモリの 増設をお勧めします。

7

プリンタ名または IP アドレス (どちらの場合も [種類] は [EPSON LP-XXXXX vXXXXX (バージョン番号)] と表示) がリストに登録さ れたことを確認して、[プリントとファックス] を終了します。

#### (参考)

- 複数のプリンタを追加しているときは、通常使う プリンタ(デフォルトプリンタ)として追加され ます。デフォルトプリンタを変更するには、[プリ ントとファクス] 画面の[デフォルトのプリンタ] でプリンタの名前を設定します(プリンタ名の下 に[デフォルト]と表示されます)。
- 印刷時に[プリント]画面で別のプリンタを選択 すると、そのプリンタが新しいデフォルトプリン タになります。
- すでに追加してあるプリンタ名を選択し、[-]を クリックして [OK] をクリックすると、[プリン トとファクス] からは消えますが、プリンタドラ イバそのものは削除されずに残っています。

以上で終了です。これで印刷ができます。

# プリンタドライバの設定(Windows)

Windows のプリンタドライバの設定項目の詳細を説明します。掲載画面は例です。お使いの機種によっては表示項目が 異なります。

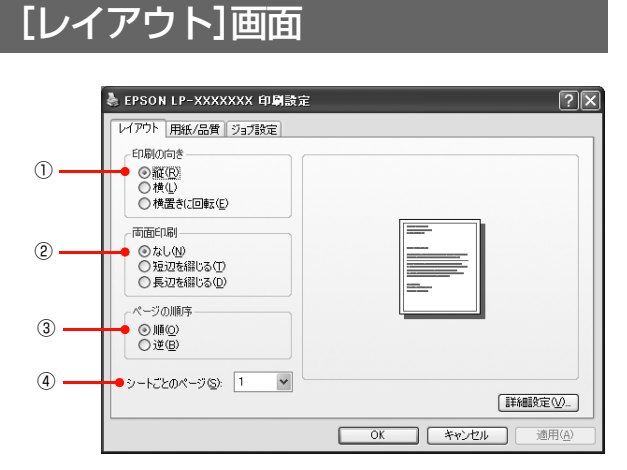

#### ①印刷の向き

印刷データを用紙に対して [縦] または [横] どちらの向 きで印刷するか選択します。[横置きに回転] を選択する と印刷データを 180 度回転させて印刷します。

#### 2 両面印刷

両面印刷ユニットを使って用紙の両面に印刷する場合は、 用紙の綴じる位置を [長辺を綴じる] または [短辺を綴じ る] のどちらかを選択します。両面印刷しないときは、[な し] を選択します。

#### ③ページの順序

印刷データを先頭ページから順に印刷するか、最終ページ から印刷するか選択します。

#### ④シートごとのページ

1枚の用紙に 2, 4, 6, 9, 16 ページいずれかの単位 で縮小割り付けして印刷します。

# [用紙/品質]画面

|         | 🎍 EPSON LP-XXXXXXX 印刷設定                                                                                                |
|---------|----------------------------------------------------------------------------------------------------|
| 1)<br>2 | レイアウト         用紙/品質         ジョブ設定           トレイの選択         ・           ◆拾紙方法⑤:         ●           ◆オディア値:         査過紙 |
| 3       |                                                                                                    |
|         | 「詳細設定の」                                                                                                    |
|         | OK キャンセル 適用(A)                                                                                                    |

#### ①給紙方法

給紙装置を選択します。普通紙以外の用紙に印刷するとき は、特殊紙に対応した給紙装置を選択してください。オプ ションの用紙カセットはオプションの設定をしないと選 択できません。

∠ 本書 23ページ「[デバイスの設定] 画面」

#### 参考

- [自動選択]を選択すると、[用紙サイズ]で設定した用紙 がセットされている給紙装置を検索し、給紙します。
- 指定された用紙がセットされていないときは、エラー(用 紙サイズチェック機能有効時)が発生します。

#### ②メディア

用紙の種類を選択します。

| 普通紙<br>普通紙(裏面 *)   | 紙厚が普通紙タイプの用紙(普通紙、レ<br>ターヘッド、再生紙、色付き)に印刷す<br>るときに選択します。 |
|--------------------|--------------------------------------------------------|
| OHP シート            | OHP シートに印刷するときに選択します。                                  |
| 厚紙<br>厚紙(裏面 *)     | 厚紙に印刷するときに選択します。                                       |
| 特厚紙<br>特厚紙(裏面 *)   | 特厚紙に印刷するときに選択します。                                      |
| 超特厚紙<br>超特厚紙(裏面 *) | 超特厚紙に印刷するときに選択します。                                     |
| コート紙<br>コート紙(裏面 *) | コート紙に印刷するときに選択します。                                     |
| ハガキ<br>ハガキ(裏面 *)   | ハガキに印刷するときに選択します。                                      |

| ラベル                                          | プリンタ用またはコピー機用のラベル紙<br>に印刷するときに選択します。                                                       |
|----------------------------------------------|--------------------------------------------------------------------------------------------|
| 印刷済み<br>レターヘッド<br>再生紙<br>色つき<br>上質紙<br>指定しない | <ul> <li>操作パネルで用紙タイプを設定しているときに、給紙したい用紙タイプを選択します。</li> <li>[給紙装置]は[自動選択]が選択されます。</li> </ul> |

印刷済みの用紙の裏に手動で印刷するときは、[\*\*\*(裏面)] を選択します。

#### (参考)

- 用紙の種類を正しく設定しないと、印刷品質低下の原因と なることがあります。
- お使いの機種によって使用できる用紙の種類が異なります。用 紙の詳細はプリンタ本体の取扱説明書を参照してください。

#### ③色(カラー機のみ)

カラー印刷するかモノクロ印刷するかを選択します。

| 白黒  | モノクロ(白黒)印刷します。 |
|-----|----------------|
| カラー | カラー印刷します。      |

# [ジョブ設定]画面

ご自身がプリンタにパスワードを入力してその場で書類を 印刷できれば、他人の目に触れることなくセキュリティを高 められると思いませんか。オプションのコンパクトフラッ シュまたはメモリ(RAM ディスク)を取り付ければ、パス ワード印刷ができます。通常プリンタに送られた印刷データ は何もしなくても印刷されますが、パスワード印刷では、印 刷データを一旦コンパクトフラッシュまたはメモリ(RAM ディスク)に保存し、操作パネルでパスワードを入力したい ときに印刷されます。

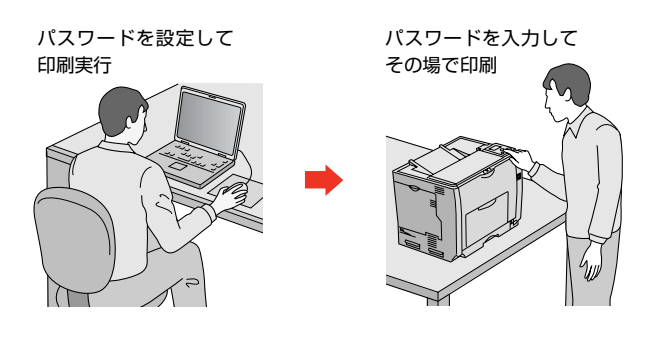

[プリント] 画面で [ジョブ設定] を選択すると、パスワー ド印刷機能が設定できます。

パスワード印刷機能の設定方法は、プリンタ本体の取扱説 明書を参照してください。

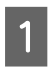

#### プリンタ本体にコンパクトフラッシュまたはメ モリを増設します。

コンパクトフラッシュまたはメモリの増設方法は、プリン 夕本体の取扱説明書を参照してください。

#### 操作パネルでRAMディスクの設定、プリンタド 2

#### ライバでコンパクトフラッシュまたは RAM ディスクの設定をします。

コンパクトフラッシュまたは RAM ディスクの設定方法 は、プリンタ本体の取扱説明書を参照してください。

#### (参考)

RAM ディスクの設定を行った後は、操作パネルの [リセットメニュー] で [リセットオール] を実行す るか、プリンタの電源を入れ直してください。

#### プリンタでパスワードの設定をします。

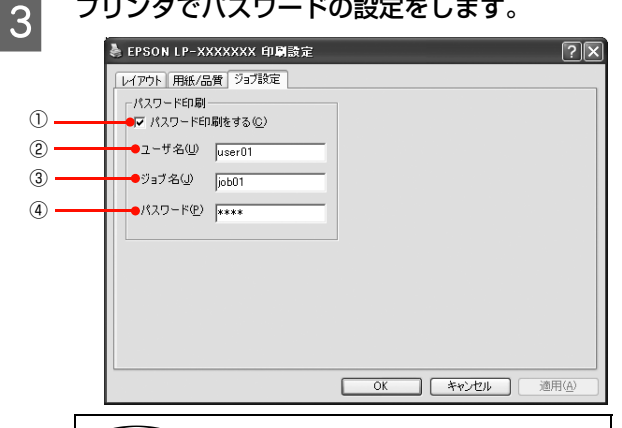

#### (参考)

印刷されないパスワード印刷ジョブは、本機の電源再 投入やリセットオールでコンパクトフラッシュまた はメモリ (RAM ディスク) から削除されます。

#### パスワード印刷をする

パスワード印刷を行うときにチェックマークを付けます。

#### ②ユーザ名

パスワード印刷ジョブに設定するユーザ名(半角英数 14 文字 / 全角 7 文字以内) を入力します。

#### ③ジョブ名

パスワード印刷ジョブに設定するジョブ名(半角英数 14 文字 / 全角 7 文字以内) を入力します。

④パスワード

パスワード印刷ジョブのパスワード(0~9の半角) 数字を4桁)を入力します。

#### (参考)

未入力で印刷すると、自動的に [ユーザー名] (Windows のログインユーザー名) と [パスワード] (1234)が設定されていることがあります。 ただし、

- お使いの環境によっては Windows のログインユー ザー名ではないユーザー名になることがあります。
- 半角 14 文字分(全角 7 文字分)を超えるユーザー 名は切り捨てて表示されます。
- 情報が取得できなかったときは、[ユーザー名] が [EPSONUser] に設定されます。

## 操作パネルでパスワード印刷ジョブの印刷をします。

以上で終了です。

4

# [デバイスの設定]画面

### 参考

[デバイスの設定] 画面は [プリンタ] フォルダからプリンタ ドライバのプロパティを開いたときにだけ表示されます。

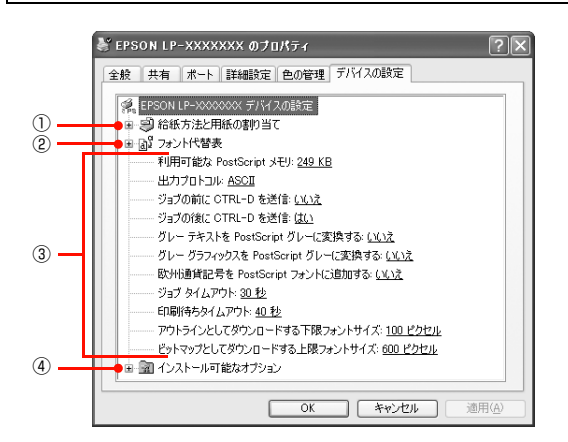

#### ①給紙方法と用紙の割り当て

各給紙装置の用紙サイズを設定します。

#### ②フォント代替表

フォント置き換えテーブルを表示します。

#### ③ PostScript プリンタの設定

出力するときの PostScript プリンタの設定を選択します。詳細は各項目のヘルプを参照してください。

#### ④インストール可能なオプション

オプション(給紙装置やメモリなど)を取り付けるとき は、プリンタドライバで設定する必要があります。[イン ストール可能なオプション]リストから取り付けたオプ ションをクリックして選択します。

## [詳細オプション]画面

[レイアウト] または [用紙 / 品質] 画面の [詳細設定] をクリックすると表示されます。

この画面では、用紙サイズや印刷品質などの詳細が設定で きます。

| EPSON | I LP-XXXXXX                                            | ( 詳細オブション         |     |     | ?× |
|-------|--------------------------------------------------------|-------------------|-----|-----|----|
|       | FSON LP->000000<br>④ 用紙/出力<br>〕 グラフィックス<br>〕 ドキュメントのオブ | X 詳細なドキュメン<br>ション | の設定 |     |    |
|       |                                                        |                   |     |     |    |
|       |                                                        |                   | ОК  | *#V | セル |

## 用紙 / 出力

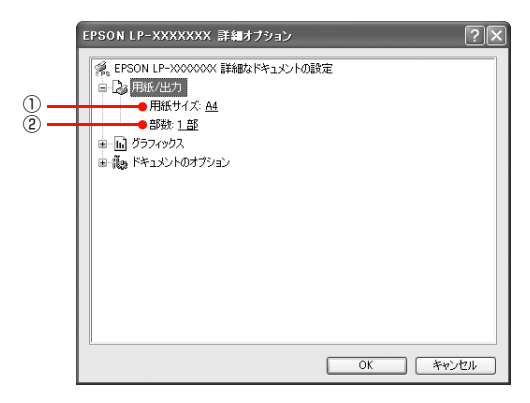

#### ①用紙サイズ

印刷する用紙サイズを選択します。

#### ②部数

印刷する部数を最大 9999 部まで設定できます。数値を 直接入力して設定します。

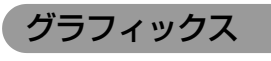

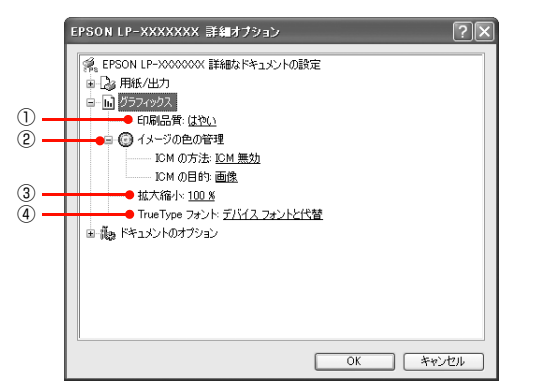

#### ①印刷品質

プリンタの印刷解像度を、[はやい](300dpi<sup>\*1</sup>)/ [き れい](600dpi)/ [高精細](1200dpi<sup>\*2</sup>)から選択し ます。

- \*1 1 インチあたりの印刷ドット数 (dots per inch)。印刷の密 度を表す単位。
- \*2 1200dpi に対応していない機種もあります。

#### ② イメージの色の管理

カラーグラフィックスの色を管理します。 詳細は各項目のヘルプを参照してください。

#### ③拡大縮小

拡大または縮小して印刷します。拡大または縮小する数値 を設定します。

#### ④TrueType フォント

TrueType フォントをどのように置き換えて印刷するか 設定します。詳細は各項目のヘルプを参照してください。

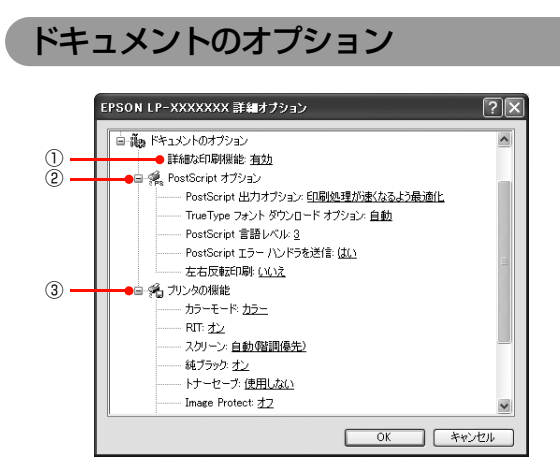

#### ①詳細な印刷機能

プリンタ固有の印刷機能を使用するか選択します。

#### ② PostScript オプション

PostScript オプションを設定します。 詳細は各項目のヘルプを参照してください。

#### ③プリンタの機能

プリンタ固有の機能を設定します。[プリンタの機能] リ ストから設定する機能を選択し、[設定の変更] リストか ら設定値を選択します。

カラー機・モノクロ機によって、設定できる機能は異なり ます。

| カラーモード<br>(カラー機のみ) | カラー印刷するかモノクロ印刷するかを<br>選択します。<br>• カラー:カラー印刷します。<br>• モノクロ:モノクロ(白黒)印刷します。                                                                                                    |
|--------------------|----------------------------------------------------------------------------------------------------|
| RIT                | <ul> <li>斜線や曲線などのギザギザをなめらかに</li> <li>印刷する EPSON 独自の輪郭補正(RIT)</li> <li>機能が使用できます。大きな文字を印刷するときに、より効果が得られます。</li> <li>オン: RIT 機能を使用します。</li> <li>オフ: RIT 機能を使用しません。</li> <li>グラフィックの[印刷品質]で[高精細]</li> <li>(1200dpi*)が選択されていると、輪郭補正(RIT)機能をオンにできません。解像度を[はやい](300dpi)または[きれい](600dpi)に選択し直してください。</li> <li>* 1200dpiに対応していない機種もあります。</li> </ul>          |
| 濃度<br>(モノクロ機のみ)    | 濃度には以下の段階があります。<br>• 最も明るい<br>• 明るい<br>• 中間(初期値)<br>• 暗い<br>• 最も暗い                                                                                                    |
| スクリーン<br>(カラー機のみ)  | <ul> <li>階調の再現性を優先するか、または解像度を上げることを優先するか選択します。</li> <li>自動(階調優先):文字や写真に対して最適なスクリーン線数を自動的に設定します。</li> <li>自動(解像度優先):文字や写真に対して最適なスクリーン線数を自動的に設定します。グラフなどの図形に対しては、解像度優先スクリーンを設定します。</li> <li>階調優先:色調や色の濃淡が無階段に変化する写真やグラデーション、グラフなどの図形の印刷時に指定します。</li> <li>解像度優先:文字や細かい線、細かい模様のあるデータの印刷時に指定します。</li> <li>ユーザー定義:アプリケーション側でスクリーン処理を行う場合に指定します。</li> </ul> |
| 純ブラック<br>(カラー機のみ)  | <ul> <li>ブラックトナーのみで印刷するか、しないかの設定をします。</li> <li>オン:ブラックのテキストデータおよび線画データ、イメージをブラックトナーのみで印刷します。</li> <li>オフ:カラートナーも使用して印刷します。</li> </ul>                                                                                                    |

| トナーセーブ             | <ul> <li>輪郭部分以外を薄くしてトナーを節約することができます。レイアウトを確認する場合など、階調性や印刷品質にこだわらないときにお使いください。</li> <li>使用しない:トナーセーブ機能を使用しません。</li> <li>使用する:トナーセーブ機能を使用します。</li> </ul>                                                                                                    |
|--------------------|----------------------------------------------------------------------------------------------------|
| Image Protect      | 印刷品質の選択をして印刷を行い、メモ<br>リが不足したときに自動的に解像度を変<br>更するか、しないかの設定をします。<br>・オン:メモリが足りないときは、エラー<br>を表示します。<br>・オフ:メモリが足りない場合は、自動<br>的に解像度を変更して印刷を行いま<br>す。さらにメモリが足りない場合は、エ<br>ラーが発生します。                                                                                                    |
| RGB ソース            | <ul> <li>RGB 色空間を CMYK 印刷でシミュレートする場合に、補正する RGB 色を選択できます。</li> <li>EPSON Printer RGB: より自然な発色になるようにカラー調整します。本項目を設定した場合、レンダリングインテントは[無効]のみ選択可能です。</li> <li>Adobe RGB(初期設定): Adobe 社が定義する RGB 色</li> <li>sRGB: スキャナやディスプレイなどがsRGBに対応している場合、それぞれの機器とカラーマッチング(色合わせ)を行って印刷します(プリンタドライバでの調整項目はありません)。ご利用の機器が sRGB に対応しているかは、機器のメーカーにお問い合わせください。</li> <li>ソース1-5: プリンタに登録したカスタムプロファイルで定義した RGB 色</li> </ul> |
| RGBレンダリン<br>グインテント | 出力装置が再現できる色には限界があ<br>り、特定の出力装置で色を再現する場合、<br>指定した色の再現範囲を調整する必要が<br>あります。その再現範囲の調整方法の種<br>類を選択します。本設定は、[RGB ソー<br>ス]のみに機能します。<br>• 無効:色の再現範囲を調整しません。<br>• 知覚的:視覚的に自然なイメージにな<br>るように変換します。画像データが広<br>範囲な色域を使用している場合に使用<br>します。<br>• 彩度:彩度を保持して変換を行います。<br>• 相対的な色域を保持(初期設定):元<br>データの色域座標と印刷時の色域座標<br>が一致するように、さらに白色点(色<br>温度)の座標値が一致するように変換<br>します。多くのカラーマッチング時に<br>使用されます。                           |

| CMYK シミュ<br>レーション | <ul> <li>オフセット印刷機のCMYKインク色を再現して印刷する場合に、シミュレーションするCMYKインクの色を選択できます。</li> <li>オフ:シミュレーションしません</li> <li>EPSON Printer CMYK:より自然な発色になるようにカラー調整します。本項目を設定した場合、CMYK 墨版保持機能は有効になりません。</li> <li>Japan Color 2001 (初期設定):<br/>Japan Color 2001 (初期設定):<br/>Japan Color 2001 (初期定):<br/>Japan Color 2001 (初期設定):<br/>Japan Color 2001 (初期定):<br/>Japan Color 2001 (初期定):<br/>Japan Color 2001 (初期定):<br/>Japan Color 2001 (初期定):<br/>Japan Color 2001 (初期定):<br/>Japan 2001 (2001 (2001 (2001 (2001 (2001 (2001 (2001 (2001 (2001 (2001 (2001 (2001 (2001 (2001 (2001 (2001 (2001 (2001 (2001 (2001 (2001 (2001 (2001 (2001 (2001 (2001</li></ul> |
|-------------------|----------------------------------------------------------------------------------------------------|
| CMYK 墨版保持         | <ul> <li>黒の調整方法を設定します。</li> <li>オフ(初期設定): CMYK 4色で、黒の<br/>階調を表現します。</li> <li>オン:Kトナーのみを使用して、黒の階<br/>調を表現します。</li> </ul>                                                                                                    |
| 180度回転            | 印刷データを180度回転して印刷します。                                                                                                    |

#### (参考)

1

- RIT 機能を使用してグラデーション(無段階に変化する階 調)のある画像を印刷すると、意図した印刷結果が得られ ないことがあります。このようなときは、RIT 機能を使用 しないでください。
- 自動的に解像度が変更されると、パネルに「解像度を落として印刷しました」と表示されます。画質を重視する場合は、必要なメモリ容量になるようにプリンタにメモリを増設し、[Image Protect]を[オン]に設定してお使いください。
- カラー印刷/モノクロ印刷の設定は、カラーモード機能で 設定してください。他のカラー設定と競合すると、思い通 りの印刷結果が得られないことがあります。
- Adobe Illustrator などのアプリケーションにおいて、オブジェクトの重ね合わせ部分で、思い通りの印刷が行われないときがあります。このようなときは、〔純ブラック〕で[オフ]を選択するか、Adobe Illustrator の[書類設定] [透明] [プリントデータ書き出し]の設定を変更してください。問題が改善される場合があります。
- カラーイメージを印刷すると、印刷結果に黒点が発生する ことがあります。このようなときは、[純ブラック:オフ] で使用してください。
- CMYK シミュレーション /RGB ソース機能をご利用いた だく場合、以下の点に留意してください。
  - \* この機能を使用しても、必ずしも最終印刷物や RGB モ ニタと完全な色合わせが行えるわけではありません。出 力機器(印刷機や RGB モニタ)には特性の違いや個体 差があり、特定出力機器の色を完全にシミュレーション できないためです。
  - \* 印刷物の色は、照明によって見え方が変化します。この 機能は、D50 光源の照明下で印刷物を観測することを 想定しています。
  - \* アプリケーションソフト上でカラーマネージメント機 能を設定する場合は、この機能は使用しないでくださ い。

# ヘルプの見方

プリンタドライバのヘルプにはプリンタドライバの各項 目の詳細や PostScript に関する詳細な情報が記載され ています。本書と併せてヘルプもお読みください。ヘルプ を見るには、以下の方法があります。

> **[?] をクリックします。** マウスが[?]に変わります。

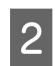

1

#### 知りたい項目の上にカーソルを移動させてク リックします。

項目の説明が表示されます。

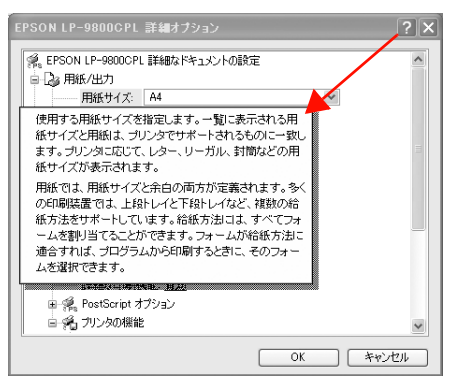

# プリンタドライバの設定(Mac OS X)

Mac OS X のプリンタドライバの設定項目の詳細を説明します。掲載画面は例です。お使いの機種によって表示項目が 異なります。

## [ページ設定]画面

[ページ設定] 画面では、用紙に関する基本的な項目を設定します。印刷データを作成する前に設定してください。

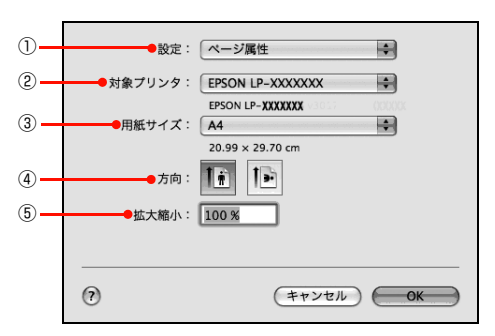

#### ①設定

[ページ属性]、[デフォルトとして保存] 画面を切り替え ます。

| ページ属性   | 用紙サイズ、印刷方向・拡大・縮小率を<br>設定します。 |
|---------|------------------------------|
| デフォルトとし | 設定した内容をデフォルトとして保存し           |
| て保存     | ます。                          |

#### ②対象プリンタ

どのプリンタを対象にページ属性を設定するか、プリンタ 名を選択します。

#### ③用紙サイズ

印刷する用紙のサイズをリストから選択します。

#### ④方向

用紙に対する印刷の向きをクリックして選択します。

#### ⑤ 拡大縮小

印刷データを拡大 / 縮小して印刷します。

# [プリント]画面

#### 参考

Mac OS X のバージョンによって機能が異なりますので、 OS標準機能の詳細は Mac OS X の説明書やヘルプを参照し てください。

印刷する際、[プリント] 画面で印刷に関わる各種の設定 を行います。設定を行う画面は、メニューから選択してく ださい。

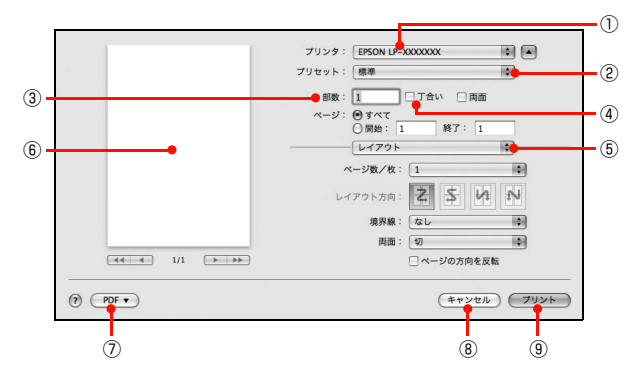

#### プリンタ

印刷に使用するプリンタを選択します。

#### ② プリセット

[プリント] 画面のすべての設定を保存し、後でまとめて 呼び出すことができます。必要な設定を変更したら、メ ニューから [別名で保存] を選択して保存名を指定して保 存してください。

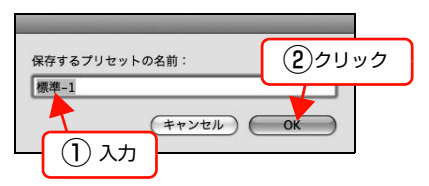

保存した設定を変更したり、名称変更や削除もできます。 対象となる設定名を [プリセット] メニューから選択し て、さらに [保存]、[名称変更]、または [削除] を選択 してください。

#### ③部数

印刷部数を選択します。通常は 1 ページごとに指定し部 数を印刷しますが、④の[丁合い]を選択すると、1 部ご とにまとめて印刷します。

## ④丁合い

2 部以上印刷する場合に、1 ページ目から最終ページまでを1部単位にまとめて印刷します。印刷する部数は、③の[部数]で指定します。

設定画面メニュー
 [プリント] 画面の設定画面を切り替えます。

プレビュー
 印刷イメージを画面で確認できます。

#### ⑦ PDF として保存

印刷する代わりに、PDF ファイルとして保存できます。 また、印刷する代わりに、モデムや Buletooth 対応の携 帯電話を通じてファクス送信ができます。

#### ⑧キャンセル

印刷を中止します。

#### **⑨プリント**

印刷を実行します。

# [レイアウト]画面

[プリント] 画面で [レイアウト] を選択すると、連続したページを 1 枚の用紙に自動的に縮小割り付けして印刷できます。

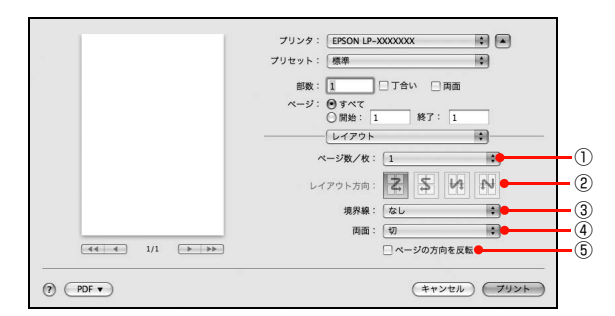

#### ①ページ数 / 枚

1枚の用紙に割り付けるページ数を選択します。

#### ②レイアウト方向

割り付けたページを、どのような順番で配置するか選択します。

#### ③境界線

割り付けた各ページの周りに枠線を印刷するときに、線の 種類を選択します。

#### ④両面

両面印刷ユニットを使って用紙の両面に印刷するときに、 両面印刷のとじ方向を選択します。

#### ⑤ページの方向を反転

印刷データを180度回転して印刷します。

## [出力オプション]画面(Mac OS X v10.3.9のみ)

[出力オプション] 画面の機能は Mac OS X v10.3 の標 準機能です。[プリント] 画面で[出力オプション] を選 択すると、印刷する代わりにファイルとして保存できま す。

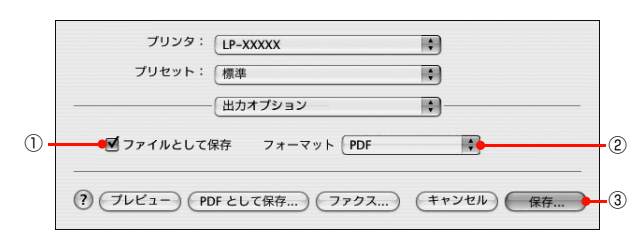

#### ①ファイルとして保存

印刷する代わりにファイルとして保存するときに、チェッ クマークを付けます。

#### ②フォーマット

ファイルとして保存する際の保存形式 (フォーマット)を 選択します。

#### ③保存

ファイルとして保存するには [保存] をクリックしてか ら、保存名と保存する場所を指定し、[保存] をクリック してください。

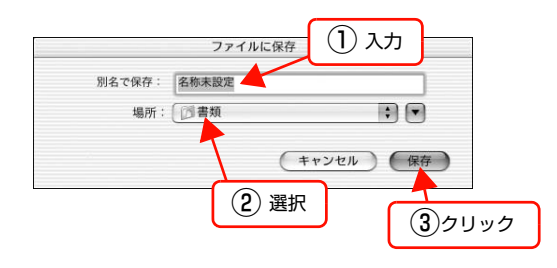

## [カラー・マッチング]画面

[プリント] 画面で [カラー・マッチング] を選択すると、 カラーマネージメントに関する設定ができます。 設定の詳細は、Mac OS X のヘルプを参照してください。

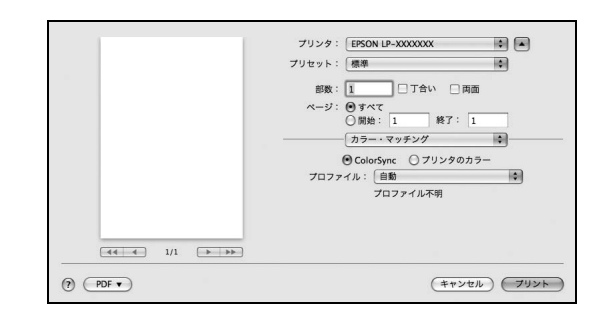

#### (参考)

お使いのアプリケーションによっては、有効にならない場合 があります。

## [用紙処理] 画面

[プリント] 画面で[用紙処理]を選択すると、先頭ページからではなく最後のページから逆に印刷する逆順に刷の設定ができます。

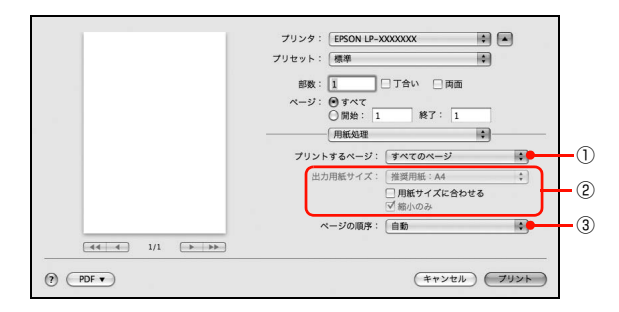

#### ① プリントするページ

すべてのページを印刷するか、奇数または偶数ページだけ を印刷するかを選択できます。

#### ②出力用紙サイズ(Mac OS X v10.4.x~v10.5.x)

レイアウトしたそのままの用紙サイズ(原寸)で印刷するに は、[出力用紙サイズ]を選択します。レイアウトした用紙 サイズとは異なる用紙サイズに合わせて拡大・縮小印刷する には[用紙サイズに合わせる]を選択して、メニューから用 紙サイズを選択します。なお、[縮小のみ]にチェックマー クを付けると縮小印刷のみ行いますので、選択した用紙サイ ズより小さい用紙サイズにレイアウトしている場合は拡大 印刷せずに、元の用紙サイズのまま印刷します。

#### ③ページの順序

最後のページから最初のページへ逆順序に印刷します。 [自動]、[通常]、[逆送り]から選択できます。

## [給紙] 画面

[プリント] 画面で、[給紙] を選択すると、給紙方法が設 定できます。

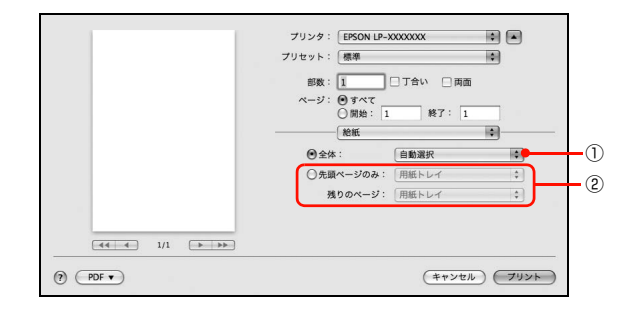

#### ①**全体**

すべてのページの給紙装置を設定します。

#### ②先頭ページのみ

先頭ページの給紙装置とそれ以外のページの給紙装置を 設定します。

## [表紙] 画面

[プリント] 画面で [表紙] を選択すると、印刷データに 添付する表紙に関わる設定ができます。

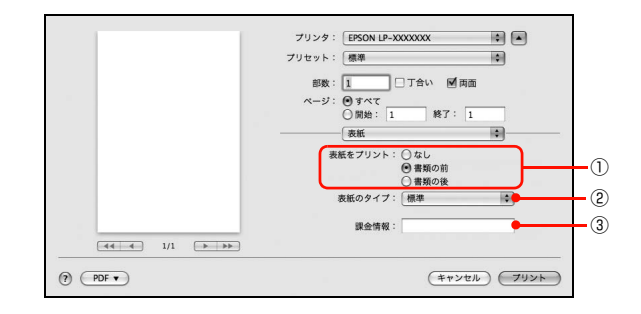

#### ①表紙をプリント

表紙を印刷の最初または最後に印刷するかを選択します。

#### ② 表紙のタイプ

表紙のタイプを一覧の中から選択します。

#### ③課金情報

課金情報を入力します。

#### (参考)

課金情報の入力欄に日本語文字を使用すると、課金情報を表 示したときに文字化けが発生することがあります。

# [エラー処理]画面(Mac OS X v10.3.9~v10.4.x)

[プリント画面]で、[エラー処理]を選択すると、 PostScrpt エラーが発生したときに報告するかどうかを 設定できます。

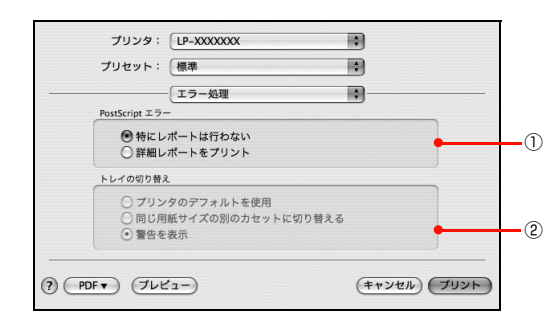

#### ①PostScript エラー

| 特にレポートは | PostScript エラーが発生しても報告し  |
|---------|--------------------------|
| 行わない    | ません。                     |
| 詳細レポートを | PostScript エラーが発生すると、エラー |
| プリント    | の詳細を印刷します。               |

#### ② トレイの切り替え

サポートしません。

## [スケジューラ]画面

[プリント] 画面で [スケジューラ] を選択すると、印刷 を実行するタイミングを設定することができます。 詳細は Mac OS X のヘルプを参照してください。

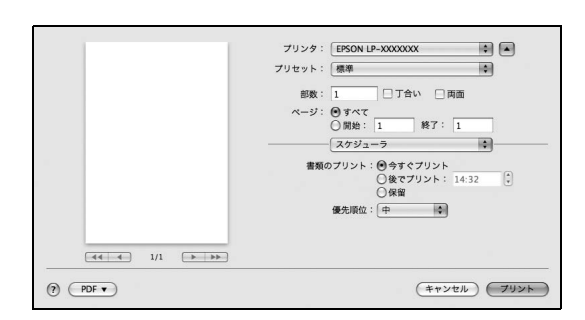

# [ジョブ設定]画面

ご自身がプリンタにパスワードを入力してその場で書類を印刷 できれば、他人の目に触れることなくセキュリティを高められ ると思いませんか。オプションのコンパクトフラッシュまたは メモリ(RAM ディスク)を取り付ければ、パスワード印刷がで きます。通常プリンタに送られた印刷データは何もしなくても 印刷されますが、パスワード印刷では、印刷データを一旦コン パクトフラッシュまたはメモリ(RAM ディスク)に保存し、操 作パネルでパスワードを入力すると印刷されます。

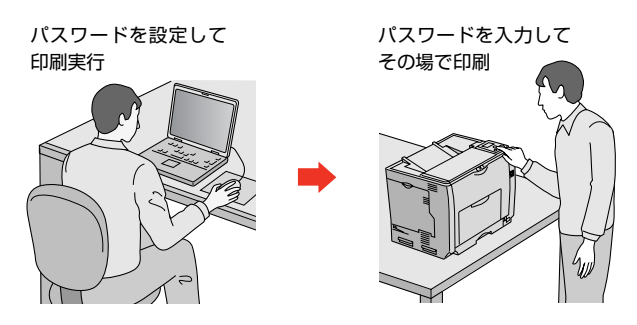

[ジョブ設定] 画面を選択すると、パスワード印刷機能が 設定できます。パスワード印刷機能の設定方法は、プリン タ本体の取扱説明書を参照してください。

1

2

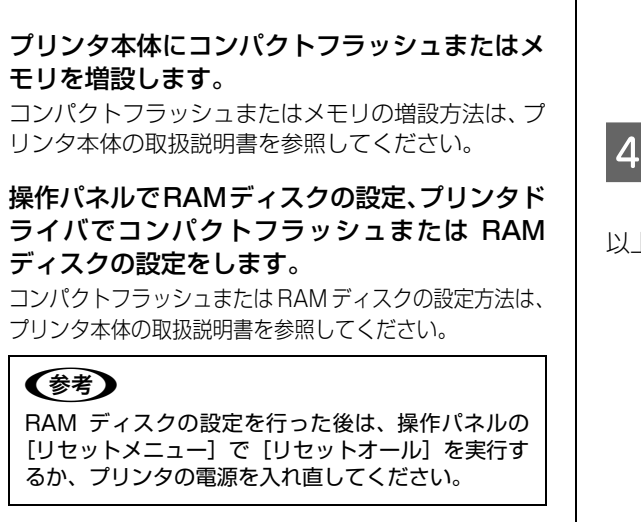

3

#### プリンタでパスワードの設定をします。

[プリント] 画面で [ジョブ設定] を選択すると、パ スワード印刷機能が設定できます。

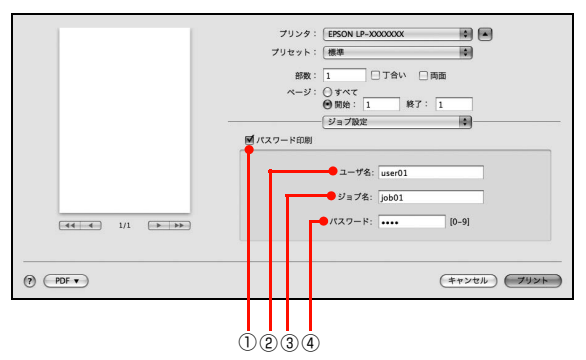

#### !重要

- AppleTalk 接続時はパスワード印刷はできません。
- すべての項目を入力しないと [プリント] はクリッ クできません。
- 入力に不備(文字数が少ないなど)がある場合も [プリント]はクリックできません。

#### (参考)

- パスワード印刷は、お使いの機種によってオプションのコンパクトフラッシュまたはメモリ (RAM ディスク)を本機に取り付けないと利用できません。
- 印刷されないパスワード印刷ジョブは、本機の電源再投入やリセットオールでコンパクトフラッシュまたはメモリ(RAM ディスク)から削除されます。

#### ①パスワード印刷

パスワード印刷を行うときにチェックマークを付け ます。

#### ②ユーザー名

パスワード印刷ジョブに設定するユーザー名 (半角英 数 14 文字 / 全角 7 文字以内)を入力します。

#### ③ジョブ名

パスワード印刷ジョブに設定するジョブ名(半角英数 14文字/全角7文字以内)を入力します。

#### ④パスワード

パスワード印刷ジョブのパスワード(O ~ 9 の半角 数字を4桁)を入力します。

#### 4 操作パネルでパスワード印刷ジョブの印刷をし ます。

以上で終了です。

## [プリンタの機能] 画面

[プリント] 画面で [プリンタの機能] を選択すると、[機能 セット] で [印刷品質]、[カラー設定]、[その他の設定] 画 面に分かれます。プリンタ固有の機能が設定できます。

[印刷品質] 画面 カラー機の場合

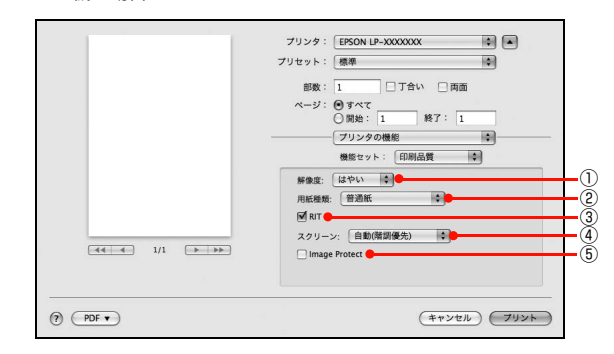

#### モノクロ機の場合

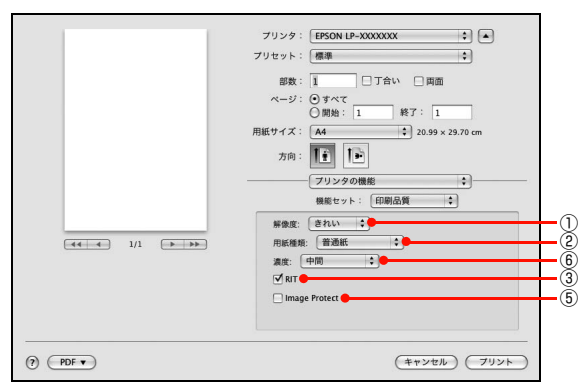

#### [カラー設定] 画面

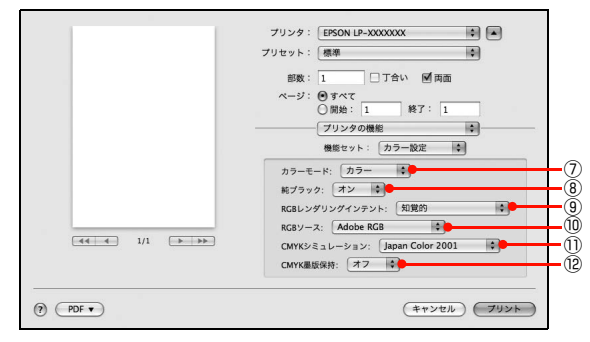

#### [その他の設定] 画面

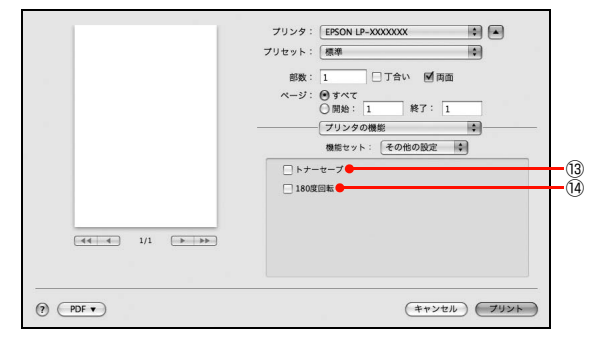

#### ①解像度

プリンタの印刷解像度を、「はやい」(300dpi<sup>\*1</sup>)/ [き れい](600dpi)/ [高精細](1200dpi<sup>\*2</sup>)から選択し ます。

- \*1 1 インチあたりの印刷ドット数 (dots per inch)。印刷の密 度を表す単位。
- \*2 1200dpi 対応機種のみ

#### ②用紙種類

用紙種類を選択します。

| 普通紙<br>普通紙(裏面 *)                    | 紙厚が普通紙タイプの用紙(普通紙、レ<br>ターヘッド、再生紙、色付き)に印刷す<br>るときに選択します。                  |
|-------------------------------------|-------------------------------------------------------------------------|
| OHP シート                             | OHP シートに印刷するときに選択します。                                                   |
| 厚紙<br>厚紙(裏面 *)                      | 厚紙に印刷するときに選択します。                                                        |
| 特殊紙<br>特殊紙(裏面 *)                    | 特厚紙に印刷するときに選択します。                                                       |
| 超特殊紙<br>超特殊紙(裏面*)                   | 超特厚紙に印刷するときに選択します。                                                      |
| コート紙<br>コート紙(裏面*)                   | コート紙に印刷するときに選択します。                                                      |
| ハガキ<br>ハガキ(裏面 *)                    | ハガキに印刷するときに選択します。                                                       |
| ラベル                                 | プリンタ用またはコピー機用のラベル紙<br>に印刷するときに選択します。                                    |
| 上質紙<br>レターヘッド<br>再生紙<br>色つき<br>印刷済み | 操作パネルで用紙タイプを設定していると<br>きに、給紙したい用紙タイプを選択します。<br>[給紙装置] は [自動選択] が選択されます。 |

印刷済みの用紙の裏に手動で印刷するときは、[\*\*\*(裏面)]
 を選択します。

#### **参考**

- 用紙の種類を正しく設定しないと、印刷品質低下の原因と なることがあります。
- お使いの機種によっては使用できる用紙の種類が異なります。用紙の詳細はプリンタ本体の取扱説明書を参照してください。

#### 3RIT

斜線や曲線などのギザギザをなめらかに印刷する EPSON 独自の輪郭補正(RIT)機能です。大きな文字を 印刷するときに、より効果が得られます。

| オン | RIT 機能を使用します。  |
|----|----------------|
| オフ | RIT 機能を使用しません。 |

## ④スクリーン(カラー機のみ)

階調の再現性を優先するか、または解像度を上げることを 優先するか選択します。

| 自動(階調優先)  | 文字や写真に対して最適なスクリーン線<br>数を自動的に設定します。グラフなどの<br>図形に対しては、階調優先スクリーンを<br>設定します。  |
|-----------|---------------------------------------------------------------------------|
| 自動(解像度優先) | 文字や写真に対して最適なスクリーン線<br>数を自動的に設定します。グラフなどの<br>図形に対しては、解像度優先スクリーン<br>を設定します。 |
| 階調優先      | 色調や色の濃淡が無階段に変化する写真<br>やグラデーションのあるデータ、グラフ<br>などの図形の印刷時に設定します。              |
| 解像度優先     | 文字や細かい線、細かい模様のあるデー<br>タの印刷時に設定します。                                        |
| ユーザー定義    | アプリケーション側でスクリーン処理を<br>行う場合に指定します。                                         |

#### **(5)** Image Protect

印刷を行い、メモリが不足したときに自動的に解像度を変 更するか、しないかの設定をします。

| オン | メモリが足りないとエラー表示します。                                              |
|----|-----------------------------------------------------------------|
| オフ | メモリが足りないと、自動的に解像度を<br>変更して印刷を行います。さらにメモリ<br>が足りない場合は、エラーが発生します。 |

#### ⑥濃度(モノクロ機のみ)

濃度の設定を、[最も明るい] / [明るい] / [中間] / [暗い] / [最も暗い] から選択します。

#### ⑦カラーモード(カラー機のみ)

カラー印刷するかモノクロ印刷するかを選択します。

| カラー  | カラー印刷します。      |
|------|----------------|
| モノクロ | モノクロ(白黒)印刷します。 |

#### ⑧純ブラック(カラー機のみ)

ブラックトナーのみで印刷するか、しないかの設定をします。

| オン | ブラックのテキストデータおよび線画<br>データ、イメージをブラックトナーのみ<br>で印刷します。 |
|----|----------------------------------------------------|
| オフ | カラートナーも使用して印刷します。                                  |

#### 参考

- Adobe Illustrator などのアプリケーションにおいて、オ ブジェクトの重ね合わせ部分で、思い通りの印刷が行われ ない場合があります。このようなときは、純ブラックで [オフ] を選択するか、Adobe Illustrator の[書類の設 定] - [透明] - [プリントデータの書き出し]の設定を変 更してください。問題が改善される場合があります。
- カラーイメージを印刷すると、印刷結果に黒点が発生した りイメージの階調が崩れることがあります。このようなと きは、[純ブラック:オフ]で使用してください。

#### ⑨ RGB レダリングインテント(カラー機のみ)

出力装置が再現できる色には限界があり、特定の出力装置 で色を再現する場合、指定した色の再現範囲を調整する必 要があります。その再現範囲の調整方法の種類を選択しま す。本設定は、[RGB ソース]のみに機能します。

| 無効            | 色の再現範囲を調整しません。                                                                               |
|---------------|----------------------------------------------------------------------------------------------|
| 知覚的           | 視覚的に自然なイメージになるように変換します。画像データが広範囲な色域を<br>使用している場合に使用します。                                      |
| 彩度            | 彩度を保持して変換を行います。                                                                              |
| 相対的な色域を<br>保持 | 元データの色域座標と印刷時の色域座標<br>が一致するように、さらに白色点(色温<br>度)の座標値が一致するように変換しま<br>す。多くのカラーマッチング時に使用さ<br>れます。 |

#### ⑩ RGB ソース(カラー機のみ)

RGB 色空間を CMYK 印刷でシミュレートする場合に、 補正する RGB 色を選択できます。

| EPSON<br>Printer RGB | より自然な発色になるようにカラー調整<br>します。本項目は、RGB レンダリングイ<br>ンテントが[無効]のとき選択可能です。                                                                                    |
|----------------------|----------------------------------------------------------------------------------------------------|
| Adobe RGB            | Adobe 社が定義する RGB 色です。                                                                                                    |
| sRGB                 | スキャナやディスプレイなどがsRGB に<br>対応している場合、それぞれの機器とカ<br>ラーマッチング(色合わせ)を行って印<br>刷します(プリンタドライバでの調整項<br>目はありません)。ご利用の機器が sRGB<br>に対応しているかは、機器のメーカーに<br>お問い合わせください。 |
| ソース 1 - 5            | プリンタに登録したカスタムプロファイ<br>ルで定義した RGB 色です。                                                                                                    |

#### 参考

本設定は、[CMYK シミュレーション]/[RGB ソース]機 能をご利用いただく場合に有効です。

#### ① CMYK シミュレーション(カラー機のみ)

オフセット印刷機の CMYK インク色を再現して印刷す る場合に、シミュレーションする CMYK インクの色を選 択できます。

| SWOP                  | SWOP 出版印刷色                                                      |
|-----------------------|-----------------------------------------------------------------|
| Euroscale             | ヨーロッパの印刷色                                                       |
| Japan Color<br>2001   | Japan Color 色再現印刷 2001 に準拠                                      |
| JMPA                  | 雑誌広告基準カラー(JMPA カラー)                                             |
| EPSON<br>Printer CMYK | より自然な発色になるようにカラー調整<br>します。本項目を設定した場合、[CMYK<br>墨版保持]機能は有効になりません。 |
| カスタム 1 – 5            | プリンタに登録したカスタムプロファイ<br>ルで定義した CMYK 印刷色です。                        |
| オフ                    | シミュレーションしません                                                    |

#### 参考

本設定は、[CMYK シミュレーション] / [RGB ソース] 機 能をご利用いただく場合に有効です。

#### ⑫CMYK 墨版保持(カラー機のみ)

黒の調整方法を設定します。

元データの色域座標と印刷時の色域座標が一致するよう に、さらに白色点(色温度)の座標値が一致するように変 換します。多くのカラーマッチング時に使用されます。

| オフ | CMYK 4色で、黒の階調を表現します。         |
|----|------------------------------|
| オン | K トナーのみを使用して、黒の階調を表<br>現します。 |

## 参考

CMYK シミュレーション /RGB ソース機能をご利用いただく場合、以下の点に留意してください。

- この機能を使用しても、必ずしも最終印刷物や RGB モニタと完全な色合わせが行えるわけではありません。出力機器(印刷機や RGB モニタ)には特性の違いや個体差があり、特定出力機器の色を完全にシミュレーションできないためです。
- 印刷物の色は、照明によって見え方が変化します。この機能は、D50光源の照明下で印刷物を観測することを想定しています。
- アプリケーションソフト上でカラーマネージメント機能 を設定する場合は、この機能は使用しないでください。

#### 13トナーセーブ

輪郭部分以外を薄くしてトナーを節約することができま す。レイアウトを確認するときなど、階調性や印刷品質に こだわらない場合にお使いください。

| オフ | トナーセーブ機能を使用しません。 |
|----|------------------|
| オン | トナーセーブ機能を使用します。  |

#### ⑭ 180 度回転

印刷データを180度回転して印刷します。

## 一覧」画面

[プリント] 画面で [一覧] を選択すると、[プリント] 画 面のすべての設定を一覧で表示します。

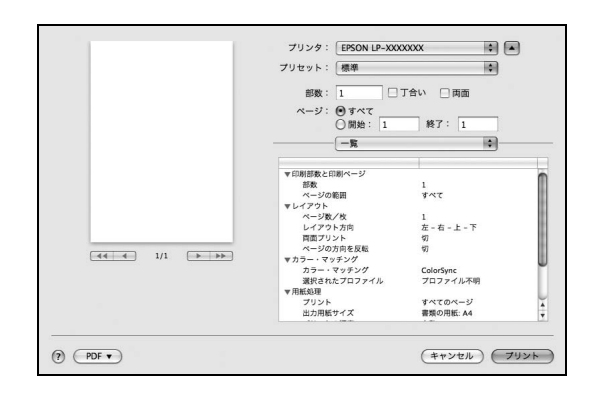

 Mac OS X のバージョンおよびプリンタの機種によって画 面表示は異なります。

# ユーティリティソフト

添付ユーティリティの使い方を説明します。

## **EPSON PS Folder**

EPSON PS Folder は、あらかじめ登録しておいたフォ ルダに、対応ファイル (PS、EPS、PDF、TIFF、JPEG 形式)をドラッグ&ドロップすることで、アプリケーショ ンソフトを介さずに印刷できるソフトウェアです。設定方 法や詳細な機能説明は、EPSON PS Folder のヘルプを 参照してください。

## 動作環境

| コンピュータ    | USB ポートを標準搭載した PC/AT<br>互換機                                                                                                    |
|-----------|----------------------------------------------------------------------------------------------------|
| 対象 OS     | Windows 2000 Professional<br>Windows XP Professional x86<br>Edition<br>Windows Vista Home Basic x86<br>Edition<br>Windows Vista Home Premium<br>x86 Edition<br>Windows Vista Business x86<br>Edition<br>Windows Vista Ultimate x86<br>Edition<br>Windows Vista Enterprise x86<br>Edition |
|           | Mac OS X v10.3.9 以降                                                                                                    |
| CPU       | Intel PentiumIII 以上を推奨                                                                                                    |
|           | 上記 OS が動作する Macintosh                                                                                                    |
| メモリ       | 256MB 以上を推奨                                                                                                    |
| 空きハードディスク | 50MB 以上                                                                                                    |

## インストール

### Windows の場合

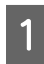

3

4

**EPSON** 

PostScript3 Utility CD-ROM をコンピュー タにセットします。

2 画面の内容を確認して [続ける] をクリックします。 ウィルスチェックプログラムを起動している場合は、 [インストール中止] をクリックし、ウィルスチェッ クプログラムを終了して 1 からやり直します。

| LP-X          | XXXXXX<br>Software Installation     |
|---------------|-------------------------------------|
|               |                                     |
|               |                                     |
| EPSON         |                                     |
| 使用許諾<br>認し、[同 | 契約書の画面が表示されたら内容を<br> 意する] をクリックします。 |
| [ソフトウ<br>す。   | ェアのインストール] をクリックし                   |
| LP-X          | XXXXXXX<br>Software Installation    |
| ●以下の項         | 【目から選択してください                        |
| •Y7           | トウェアのインストール クリック                    |
| •र=<br>•Гм    | ニュアルを見る<br>/EPSONJへ登録をする            |
|               |                                     |
|               |                                     |

終了

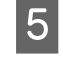

[選択画面] をクリックします。

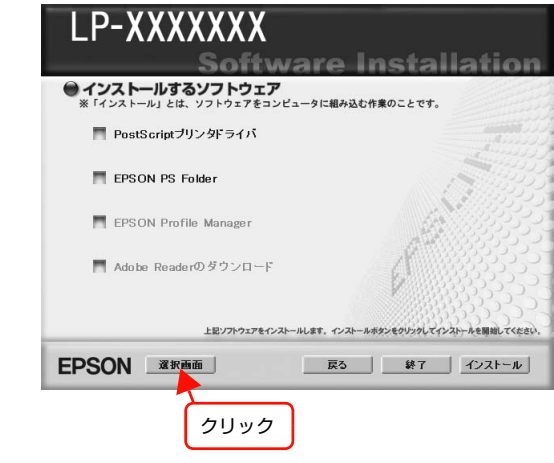

6 [EPSON PS Folder] のみにチェックを付け、 [インストール] をクリックします。

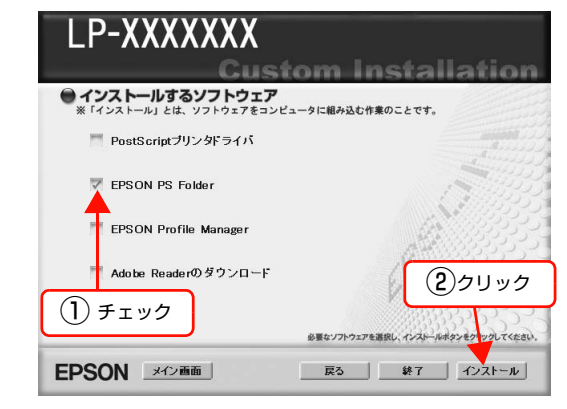

この後は、画面の指示に従ってインストールを 進めてください。

以上で終了です。

Mac OS X の場合

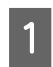

7

PostScript3 Utility CD-ROM をコンピュー タにセットします。

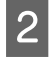

EPSON\_PS\_Folder のアイコンを任意の場所 にコピーします。

コピー後は、アイコンの名称を変更してください。

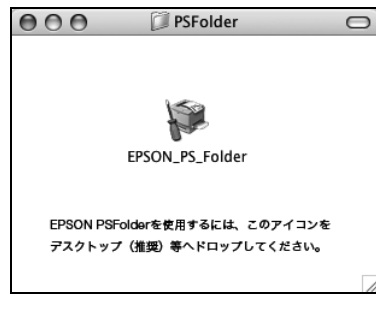

## 操作方法

フォルダの追加登録で作成したフォルダに、ファイル (PS、EPS、PDF、TIFF、JPEG形式)をドラッグ&ド ロップして、アプリケーションを介さずに印刷します。 操作方法の詳細は、EPSON PS Folder のヘルプを参照 してください。

#### Windows XP/2000/Vista の場合

[スタート] メニューー [すべてのプログラム] (または [プログラム]) – [EPSON] – [PS Folder] – [EPSON PS Folder ヘルプ]

## Mac OS X の場合

[ハードディスク] - [アプリケーション] フォルダ-[EPSON] - [PS Folder] - [EPSON PS Folder ヘルプ]

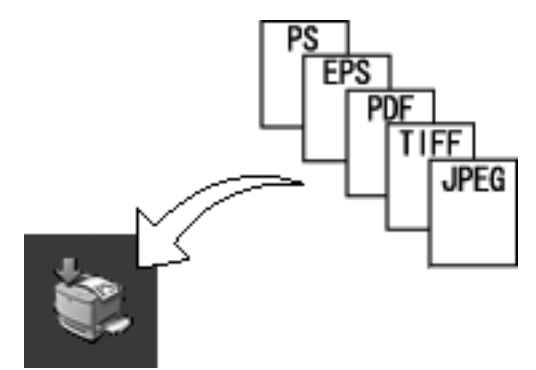

#### 対応ファイル形式

| ファイル形式 | 説明                                                                             |
|--------|--------------------------------------------------------------------------------|
| PS     | PostScript ファイル (ASCII で記述<br>されたファイルのみ)                                       |
| EPS    | Encapsulated PostScript ファイ<br>ル (ASCII で記述されたファイルの<br>み、バイナリ形式には対応していませ<br>ん) |
| PDF    | Portable Document Format ファ<br>イル                                              |
| TIFF   | Tagged Image File Formatファイ<br>ル                                               |
| JPEG   | Joint Photographic Experts<br>Group ファイル<br>※ただし、JPEG2000 には対応し<br>ていません。      |

以上で終了です。

## アンインストール

#### Windows の場合

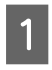

ユーザーが作成したフォルダを手動で削除しま す(ゴミ箱に入れて削除します)。

2

Windows の [スタート] メニューから [コント ロールパネル] を開きます。

#### Windows Vista の場合

[スタート] をクリックし、[コントロールパネル] を クリックします。

#### Windows XP の場合

[スタート] メニューをクリックし、[コントロールパ ネル] をクリックします。

#### Windows 2000 の場合

[スタート] メニューをクリックし、[設定] にカーソ ルを合わせて、[コントロールパネル] をクリックし ます。

#### 3 [アプリケーションの追加と削除] / [プログラ ムの追加と削除] を開きます。

#### Windows Vista の場合

[プログラム]をクリックします。

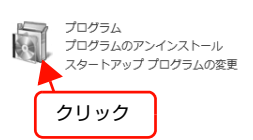

#### Windows XP の場合

[プログラムの追加と削除] アイコンをダブルクリックします。

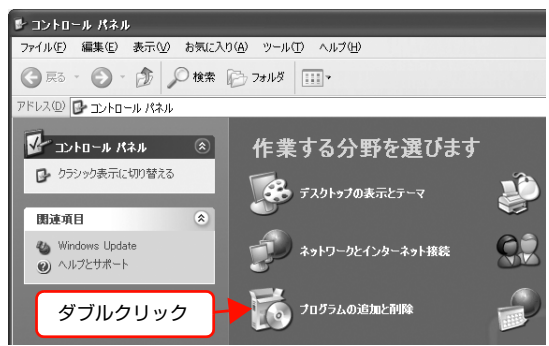

#### Windows 2000 の場合

[アプリケーションの追加と削除] アイコンをダブル クリックします。

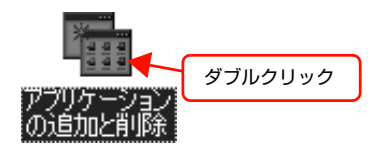

## 4

#### 削除するソフトウェアを選択して [追加と削除] をクリックします。

[プログラムの変更と削除] をクリックしてから、 [EPSON PS Folder] をクリックし、[変更と削除] をクリックします。

#### <例>Windows XPの場合 影 プログラムの追加と削除 現在インストールされているプログラム: 並べ替え(S): 名前 5 R. EPSON PS Folder サイズ 0<u>.76MB</u> 使用頻度 低 最終使用日 2005/10/12 と利印約 を 変更と削除 プログラムの 変更と削除(H) このプログラムを変更したり、コンピュータから削除したりする(こは、 (変) グリックしてください。 -サイズ 🔔 00MB (1)クリック ッシゕティバーュ (2)クリック Explorer Q82 (3) クリック Microsoft .NET Framework 1.1 Microsoft .NET Framework 1.1 Ja Windows コンボーネントの 追加と削除(A) 🙈 Microsoft Windows Journal ビューア サイズ 3.60MB Outlook Express Update Q330994 USBメモリプリントメーカー プログラムの アクセンと 既定の設定(2) (○ Windows Media Player Hotfix (詳細については、wm628026 を参 限して(ださい) サイズ 0.80MB サイズ 17.28MB

Windows Vista の場合は、[EPSON PS Folder] をクリックし、[プログラムアンインストール]をク リックします。

以上で終了です。

#### Mac OS X の場合

ユーザーが作成したフォルダを手動で削除します(ゴミ箱 に入れて削除します)。

以上で終了です。

## **EPSON Profile Manager**

EPSON Profile Managerは、カラープロファイル(ICC、 ICM 形式)の管理、編集を行うソフトウェアです。また、 カラープロファイルをプリンタに登録することもできま す。設定方法や詳細な機能説明は、EPSON Profile Manager のヘルプを参照してください。

## 参考

お使いの機種によって、本アプリケーションソフトは使用で きません。

#### 動作環境

| コンピュータ    | USB ポートを標準搭載した PC/AT<br>互換機                                                                                                    |
|-----------|----------------------------------------------------------------------------------------------------|
| 対象 OS     | Windows 2000 Professional<br>Windows XP Professional x86<br>Edition<br>Windows Vista Home Basic x86<br>Edition<br>Windows Vista Home Premium<br>x86 Edition<br>Windows Vista Business x86<br>Edition<br>Windows Vista Ultimate x86<br>Edition<br>Windows Vista Enterprise x86<br>Edition |
| CPU       | Intel Pentium III以上を推奨                                                                                                    |
| メモリ       | 256MB以上                                                                                                    |
| 空きハードディスク | 50MB 以上                                                                                                    |

#### 参考

プリンタにコンパクトフラッシュが装着されていない場合 は、コンパクトフラッシュを装着してください。

## インストール

- 1 PostScript3 Utility CD-ROM をコンピュー タにセットします。
- 2 画面の内容を確認して [続ける] をクリックします。

ウィルスチェックプログラムを起動してる場合は、 [インストール中止] をクリックし、ウィルスチェッ クプログラムを終了して 1 からやり直します。

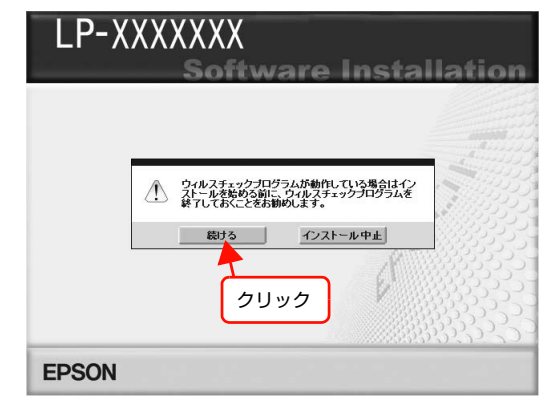

使用許諾契約書の画面が表示されたら内容を確

3

4

- 認し、[同意する] をクリックします。
- [ソフトウェアのインストール] をクリックしま す。 LP-XXXXXXX らの項目から選択してください ・ソフトウェアのインストール クリック
- EPSON
   \*\*

   5
   [選択画面] をクリックします。

・「MyEPSON」へ登録をする

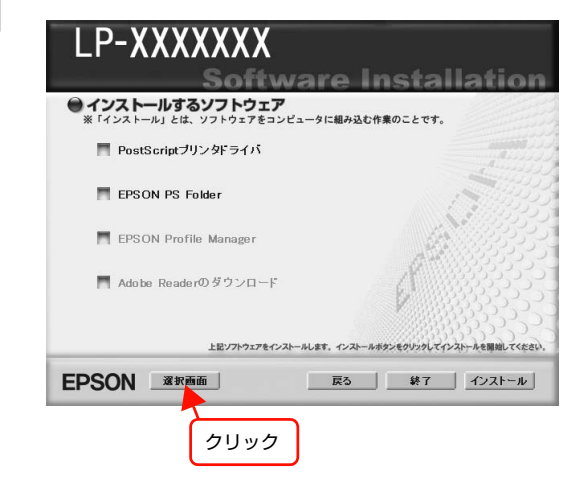

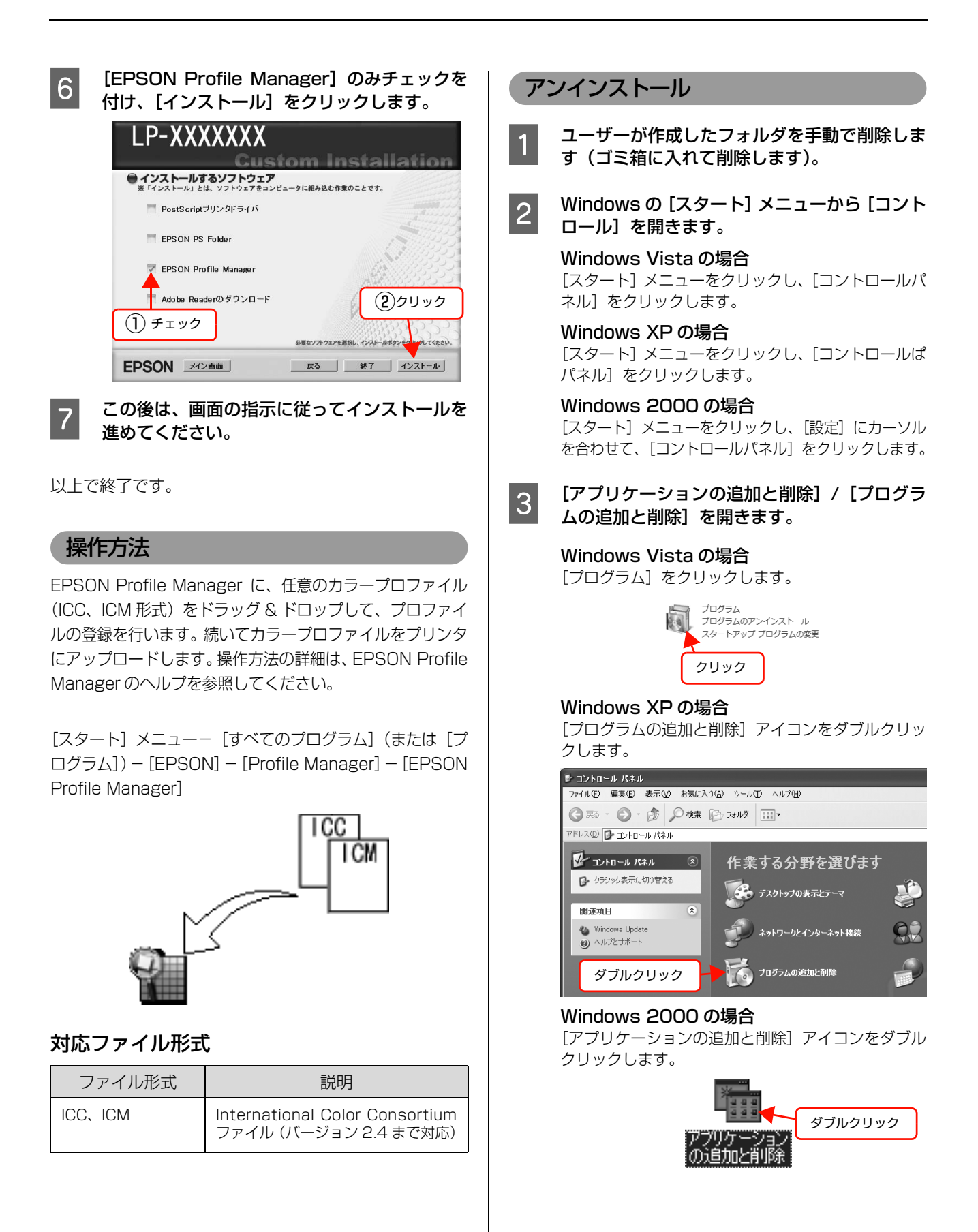

#### 4 削除するソフトウェアを選択して[追加と削除] をクリックします。

[プログラムの変更と削除] をクリックしてから、 [EPSON Profile Manager] をクリックし、[変更 と削除] をクリックします。

<例>Windows XPの場合

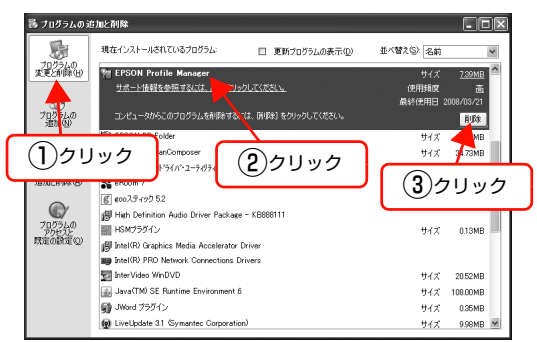

Windows Vista の場合は、[EPSON Profile Manager] をクリックし、[プログラムアンインストール] をクリック します。

#### (参考)

ユーザーが登録/編集したカラープロファイルは自動 的には削除されません。 必要に応じて、以下のフォルダにあるファイルを手動

で削除してください。

マイドキュメント¥EPSON¥Profile Manager¥ICC

以上で終了です。

# メモリの使われ方

プリンタに搭載されているメモリは、PostScript プリンタ起動時のプログラムバッファや印刷データを処理するときな どに使われます。また、RAM ディスク領域を確保すると、パスワード印刷などが可能になります。 RAM ディスクの設定方法は、プリンタ本体の取扱説明書を参照してください。

(参考) コンパクトフラッシュを装着しているときは、RAM ディスクの設定はできません。

# RAM ディスクの領域を確保した場合

RAM ディスクの領域は、操作パネルで[標準]または[最大]のいずれかに設定することで確保できます。 RAM ディスク領域を確保したときのメモリの使用イメージは以下の通りです。

PostScript プリンタ としての必須メモリ領域

使用可能なメモリ領域

RAM ディスク領域 (パスワード印刷など)

## メモリとしての領域を確保する場合

部単位印刷や PDF 直接印刷をする場合、メモリ容量が少ないと印刷できないことがあるため、できるだけ多くの領域を 確保してください。

RAM ディスクの領域を、操作パネルで [なし] に設定することをお勧めします。

RAM ディスク領域を [なし] にしたときのメモリの使用イメージは以下の通りです。

| PostScript プリンタ<br>としての必須メモリ領域 | 使用可能なメモリ領域 |
|--------------------------------|------------|
|--------------------------------|------------|

# USB メモリからの直接印刷

USB メモリ (USB、フラッシュメモリなど)を接続するデバイスコネクタを装備しているプリンタ / 複合機で対応している機能です。文書ファイルや画像ファイルを USB メモリに保存してプリンタ / 複合機に接続すると、コンピュータを介さずに印刷することができます。また、USB メモリに保存されている印刷可能なファイルの一覧を印刷する、インデックス印刷もできます。

#### 文書ファイル印刷

プリンタ/複合機に接続したUSBメモリに保存してある印刷ジョブファイル(EPN、PS、PDFファイル)が印刷できます。

#### 画像ファイル印刷

プリンタ / 複合機に接続した USB メモリに保存してある画像ファイル(JPEG、TIFF ファイル)が印刷できます。

#### インデックス印刷

プリンタ / 複合機に接続した USB メモリに保存してある印刷可能なファイル(文書ファイル:EPN、PS、PDF、画像 ファイル: JPEG、TIFF)の一覧(インデックス)が印刷できます。

詳細な印刷方法は、お使いのプリンタ / 複合機本体の取扱説明書を参照してください。

# PDF 直接印刷

PDF ファイルを、プリンタドライバを介さずに直接プリンタに転送して印刷します。プリンタドライバを使用しないので、簡単かつ高速で印刷ができます。

PDF 直接印刷には、各 OS でコマンド(LPR や FTP など)を使う方法とソフトウェアを使う方法があります。

Windows または Mac OS から印刷するときは、ソフトウェア(製品に同梱の「PS Folder」)を利用することをお勧めします。

∠ 本書 34ページ 「ユーティリティソフト」

お使いのプリンタにより、対応する PDF バージョンが異なります。詳細は以下を参照してください。

△ ア『PostScript インストレーションキット はじめにお読みください』 - 「PDF 直接印刷の使用条件」

選択できる用紙サイズの詳細は、以下を参照してください。

∠ 本書 45 ページ「[PS3 環境設定] メニュー」

## コマンドから PDF 直接印刷

EPSON PS Folder を使用せず、PDF ファイルを直接コ マンド (LPR や FTP など)入力して印刷する手順を説明 します。

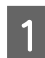

[スタート] - [すべてのプログラム](または [プログラム])- [アクセサリ] - [コマンドプロ ンプト] の順にクリックします。

2 コマンドプロンプト画面にコマンドを入力しま す。

> <LPR コマンドの入力例> LPR -P AA.BB.CC.DD -S AA.BB.CC.DD file.pdf

## 参考

- AA.BB.CC.DD: IP アドレスあるいは登録されて いるホスト名 file.pdf: PDF ファイル名
- TIIE.pdf: PDF ノアイル名
- 印刷設定は操作パネルで設定してください。

## PS Folder から PDF 直接印刷

添付のユーティリティソフト(EPSON PS Folder)を 使用して、あらかじめ登録しておいたフォルダに PDF ファイルをドラック&ドロップするだけで印刷ができま す。

インストールおよび操作方法は、以下のページを参照してください。

△ 本書 34ページ 「ユーティリティソフト」

# 操作パネルの追加機能

PostScript プリンタとしてご利用の際に表示される項目と設定の詳細を説明します。お使いのプリンタ / 複合機によって、表示内容が異なります。操作パネルの使い方や PostScript 関係以外の設定項目は、プリンタ / 複合機本体の取扱説明書を参照してください。

# [プリンタ情報]/[レポート印刷]メニュー

| ボタン  | 液晶ディスプレイの表示  | 説明                                                         |
|------|--------------|------------------------------------------------------------|
| 設定項目 | PS3 ステータスシート | PostScript3 プリンタとして使用する場合の、PS3 モードの情報(ステータス<br>シート)を印刷します。 |
| 設定値  | _            | 設定値はありません。【OK】ボタンを押して実行します。                                |
|      |              |                                                            |
| 設定項目 | PS フォントリスト   | PostScript3 プリンタとして利用できるフォントリストを印刷します。                     |
| 設定値  | _            | 設定値はありません。【OK】ボタンを押して実行します。                                |
|      |              |                                                            |

1 重要 フォントリストに表示される、小塚明朝 R (KozMinProVI-Regular) / 小塚ゴシック M (KozGoPro-Medium) は PDF 印刷用のフォントです。通常の印刷には使用できません。また直接フォント名を指定して出力したときの印刷も保証していません。

# [インデックス印刷] メニュー

| ボタン  | 液晶ディスプレイの表示 | 説明                                                                                                    |
|------|-------------|----------------------------------------------------------------------------------------------------|
| 設定項目 | 印刷開始        | プリンタ / 複合機に接続した USB デバイスに保存されている EPN、PDF、<br>JPEG、TIFF ファイルの一覧(インデックスシート)を印刷します。<br>PostScript プリンタとして使用する場合は、PDF ファイルのインデックス印<br>刷ができます。 |
| 設定値  | _           | 設定値はありません。【OK】/【スタート】ボタンを押して実行します。                                                                                                    |

# [文書ファイル]メニュー

| ボタン  | 液晶ディスプレイの表示 | 説明                                                                                                    |  |
|------|-------------|----------------------------------------------------------------------------------------------------|--|
| 設定項目 | ファイル選択      | プリンタに接続した USB デバイスに保存されている EPN、PDF ファイルを選<br>択します。EPN ファイルは、新しいファイルから作成された順に表示されます。<br>PostScript プリンタとして使用する場合は、PDF ファイルも印刷できます。                                             |  |
| 設定値  | 「ファイル名」     | ファイル名は最大3行で最大半角58文字/全角28文字まで表示されます。それ以上の場合は「・・・」と省略表示されます。【▲】/【▼】ボタンでファイル<br>名を選択して、【OK】ボタンを押します。                                                                             |  |
| 設定項目 | 用紙サイズ       | PDF 文書ファイル印刷時の用紙サイズを設定します。<br>PostScript プリンタとして使用する場合は、PDF ファイル印刷時の用紙サイ<br>ズを選択できます。                                                                                         |  |
| 設定値  | 自動(初期値)     | 操作パネルの[印刷書式設定]メニューの[ページサイズ]に設定している用紙<br>サイズに合わせて、拡大または縮小して印刷します。ただし、[印刷書式設定]<br>メニューの[ページサイズ]を[自動]に設定しているときは、[給紙装置設定]<br>メニューの[MPトレイサイズ]に設定している用紙サイズに合わせて、拡大ま<br>たは縮小して印刷します。 |  |
|      | A4、A3、B4、B5 | 選択した用紙サイズに合わせて印刷します。PDF 作成時のサイズと異なるときは、選択した用紙サイズに合わせて拡大または縮小して印刷します。                                                                                                    |  |

# [プリンタモード]/[プリンタ言語]メニュー

| ボタン  | 液晶ディスプレイの表示 | 説明                                                                                |  |
|------|-------------|-----------------------------------------------------------------------------------|--|
| 設定項目 | パラレル        | プリンタが動作するモードをインターフェイスごとに設定します。                                                    |  |
|      | USB         |                                                                                   |  |
|      | ネットワーク      |                                                                                   |  |
|      | I/F カード     |                                                                                   |  |
| 設定値  | 自動(初期値)     | 受信したコマンドに合わせて、自動的にプリンタモードを選択します。通常は、<br>この設定で使用してください。PostScript3 も、自動選択の対象となります。 |  |
|      | PS3         | PostScript3 モードになります。PostScript3 プリンタとしてのみ使用する場合に設定します。                           |  |

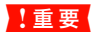

ネットワーク上で Windows と Mac OS X でプリンタを共有している環境下で、印刷に問題があるときは、[PS3] を 選択してください。

# [PS3環境設定]メニュー

| ボタン  | 液晶ディスプレイの表示    | 説明                                                                                                    |  |
|------|----------------|----------------------------------------------------------------------------------------------------|--|
| 設定項目 | PS3 エラーシート     | 印刷時に PostScript エラーが発生したり、PDF ファイルの印刷時にエラーが<br>発生したときに、エラー状態を記載したシートを印刷するかしないかを選択しま<br>す。                                                                                                    |  |
| 設定値  | Off(初期値)       | エラーシートを印刷しません。                                                                                                    |  |
|      | On             | エラーシートを印刷します。                                                                                                    |  |
| 設定項目 | COLORATION     | PostScript でのカラー印刷モードを選択します。カラーモード時のみ表示されます。                                                                                                    |  |
| 設定値  | Color(初期値)     | カラー印刷を行います。                                                                                                    |  |
|      | Mono           | モノクロ印刷を行います。                                                                                                    |  |
| 設定項目 | IMAGE PROTECT  | メモリが不足したときに、自動的に解像度を変更するか、しないかを設定します。                                                                                                    |  |
| 設定値  | Off(初期値)       | メモリが足りない場合は、自動的に解像度を変更して印刷を行います。さらにメ<br>モリが足りない場合は、エラーが発生します。                                                                                                    |  |
|      | On             | メモリが足りない場合は、エラーが発生します。                                                                                                    |  |
| 設定項目 | BINARY         | バイナリデータ(イメージデータなど)の印刷時に選択します(ネットワーク使<br>用時のみ有効)。<br>ドライバ設定が ASCII でもアプリケーションがバイナリデータを送ってしまう<br>ことがあるが On にすることで印刷ができます。                                                                                                    |  |
| 設定値  | Off(初期値)       | バイナリデータは使用できません。ドライバ設定は [ASCII]、 [TBCP] です。                                                                                                    |  |
|      | On             | バイナリデータを使用して印刷します。ドライバ設定は[バイナリ]です。                                                                                                    |  |
| 設定項目 | TEXT DETECTION | UNIX 環境での印刷実行時に、本機が受信したテキストファイルを直接印刷する<br>ことができます。                                                                                                    |  |
| 設定値  | Off(初期値)       | テキスト印刷を無効にします。通常は[Off]に設定して印刷してください。<br>PostScript のコマンドに従って印刷します。                                                                                                    |  |
|      | On             | 日本語を含む書式なしテキストデータの直接印刷機能を有効にします。UNIX 環<br>境などで作成されたテキストファイルを直接印刷できます。対応テキストエン<br>コードは EUC-JP と Shift-JIS です。ファイルの先頭に %!PS-Adobe もしく<br>は %PDF がないファイルはテキストファイルとして印刷されます。なお、用紙<br>サイズは、操作パネルの[印刷書式設定]メニューの [ページサイズ] に設定し<br>ている用紙サイズに合わせて、拡大または縮小して印刷します。ただし、[印刷<br>書式設定] メニューの [ページサイズ] を [自動] に設定しているときは、[給<br>紙装置設定] メニューの [MP トレイサイズ] に設定している用紙サイズに合わ<br>せて、拡大または縮小して印刷します。<br>• 本機能を [On] にする場合は、[プリンタモード] メニューを [PS3] に設<br>定してください。<br>• ファイルの先頭に英数を多く含むテキストファイルはエンコードの自動判定<br>が正しく動作しないことがあります。<br>• 半角カタカナは正しく印刷されません。<br>• プリンタでは自動的に改行しません。 |  |

| ボタン  | 液晶ディスプレイの表示                                                                                                    | 説明                                                                                                    |
|------|----------------------------------------------------------------------------------------------------|----------------------------------------------------------------------------------------------------|
| 設定項目 | PDF ページサイズ                                                                                                    | PDF 文書ファイル印刷時の用紙サイズを設定します。<br>(PostScript プリンタとしてご使用いただく場合は、PDF ファイル印刷時の用<br>紙サイズを選択できます。)                                                         |
| 設定値  | 自動                                                                                                    | 印刷する PDF の先頭ページのサイズで印刷します。異なるページサイズが混在<br>している場合は、先頭のページサイズに合わせて、拡大または縮小して印刷しま<br>す。<br>先頭ページのサイズが定形紙以外のサイズの場合は、カセット1のサイズに合わ<br>せて、拡大または縮小して印刷します。 |
|      | A4 (初期値) 、A3、A5、B4、<br>B5、A3F、はがき、往復はがき、<br>4 面連刷はがき、LT、HLT、LGL、<br>GLT、GLG、B、EXE、F4、洋<br>形 0 号、洋形 4 号、洋形 6 号、<br>長形 3 号、角形 2 号 | 選択した用紙サイズに合わせて印刷します。PDF 作成時のサイズと異なるとき<br>は、選択した用紙サイズに合わせて拡大または縮小して印刷します。<br>プリンタの機種によって、選択できる用紙サイズは異なります。                                          |

# 困ったときは

PostScript 関連のエラーメッセージと、印刷できないときの対処方法を説明します。PostScript 関連以外のエラー メッセージとトラブル対処方法は、プリンタ本体の取扱説明書を参照してください。

# パネルメッセージ

## ワーニングメッセージ

| ワーニングメッセージ       | 説明·対処                                                                                                    |
|------------------|----------------------------------------------------------------------------------------------------|
| 印刷できないデータを受信しました | 説明: PDF ファイルの直接印刷時に表示されるワーニングメッセージです。PDF ファイ<br>ル内に、直接印刷処理できないデータ(透過機能*、JPEG2000 圧縮など)が含<br>まれています。オープンパスワードが設定されているとき、または印刷不許可が設                                      |
| 印刷できないデータです      | 定されているときにも表示されます。<br>* PDF の透過機能は塗りつぶしで印刷されます。                                                                                                    |
|                  | 対処: Acrobat などの PDF ファイルを開くことができるアプリケーションソフトから印刷してください。なお、操作パネルの [PS3 環境設定] メニューで [PS3 エラーシート]を [On] に設定すると、発生したエラーの詳細を知ることができます。<br>上記以外の対処方法は、プリンタ本体の取扱説明書を参照してください。 |

#### エラーメッセージ

| エラーメッセージ      | 説明・対処                                                                                                    |  |
|---------------|----------------------------------------------------------------------------------------------------|--|
| PS3 モジュールエラー  | -<br>説明: PostScript3 モジュールまたは、メモリが正しく認識されません。                                                                                                    |  |
|               | 対処: 電源を入れ直すか、PsotScript3 モジュールまたは、メモリを正しく装着し直し<br>てください。<br>再度、本メッセージが表示されたら、保守契約店(保守契約をされている場合)ま<br>たはお買い求めいただいた販売店へご連絡ください。                                                              |  |
| メモリ不足で印刷できません | <br>説明: メモリ不足で、 PS ファイルや PDF ファイルを処理できない場合に表示されます                                                                                                    |  |
|               | 対処: メモリを増設する必要があります。実際の印刷で必要となるプリンタのメモリ容量<br>は、印刷データやアプリケーションによって異なるため、メモリを増設することを<br>お勧めします。<br>∠☞『PostScript インストレーションキット はじめにお読みください』-「シスラ<br>ム条件」<br>上記以外の対処方法は、プリンタ本体の取扱説明書を参照してください。 |  |

## 印刷できないトラブル

PostScript 関連のトラブルの対処方法を説明します。そのほかのトラブルの対処方法は、プリンタ本体の取扱説明書を参照してください。

### エラーが発生する

お使いのOSは、本プリンタドライバが動作可能 なシステム条件を満たしていますか?

本プリンタドライバの動作可能環境は、以下のページ を参照してください。

∠⑦『PostScript インストレーションキット はじめ にお読みください』-「システム条件」

#### プリンタが動作しない

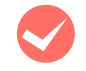

Mac OS X v10.3.9 でファイルとして保存していませんか?

Mac OS X v10.3.9 で [出力オプション] 画面の [ファイルとして保存] のチェックを外して、[保存] ボタンを [プリント] ボタンに変えてクリックしてく ださい。

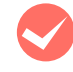

#### Windows の[印刷] 画面で [ファイルへ出力] にチェックマークが付いていませんか? [ファイルへ出力] のチェックボックスのチェックを

「ファイルへ出力」のテェックホックスのテェックを 外してください。

正しいプリンタドライバが選択されています か?

#### Windows

使用するPostScriptプリンタドライバが通常使うプ リンタとして選択されているか確認してください。

- [スタート] をクリックし、カーソルを [設定] に 合わせ、[プリンタ] をクリックします。Windows XP をお使いの場合は [スタート] をクリックし、 [コントロールパネル] をクリックします。[プリ ンタとその他のハードウェア] をクリックし、[イ ンストールされているプリンタまたはFAXプリン タを表示する] をクリックします。[コントロール パネル] の下に [プリンタと FAX] が表示されて いる場合は [プリンタと FAX] をクリックします。
- 使用する PostScript プリンタドライバのアイコ ンを右クリックします。
- ③ [通常使うプリンタに設定] にチェックマークが付いているか確認してください。チェックが付いていない場合は、クリックしてチェックマークを付けます。

#### Mac OS X

プリンタ設定ユーティリティに、お使いのプリンタが 追加されていることを確認してください。 ∠37 本書 12ページ「プリンタの追加」 操作パネルの [プリンタモード] メニューか [プリン タ言語] メニューで使用しているインターフェイスの 設定が [自動] または [PS3] になっていますか? [プリンタモード] メニューか [プリンタ言語] メ ニューで [自動] または [PS3] を選択してください。

## 正常に印刷できない(Windows)

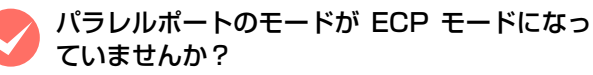

プリンタとコンピュータをパラレルインターフェイ スケーブルを使用して ECP モードで接続すると正常 に印刷できないことがあります。このようなときは、 以下の設定を確認してください。

- [プリンタ] または [プリンタと FAX] を開きます。
   ② お使いのプリンタのアイコンを右クリックして
- [プロパティ] をクリックします。
- ③ [ポート] タブをクリックします。
- ④ [双方向サポートを有効にする]のチェックを外して、
   [OK] をクリックします。

#### 正常に印刷できない(ネットワーク接続)

プリンタドライバ (Windows) の [出力プロト コル] とアプリケーションで設定したデータ形 式が異なっていませんか?

Adobe Photoshop などデータ形式を変更することが できるアプリケーションでデータを作成した場合、プリ ンタドライバ [デバイスの設定] 画面の [出カプロトコ ル] を、作成したデータの形式と合わせてください。

Windows で AppleTalk プロトコルを使用して いませんか?

Windows では、AppleTalk 接続をサポートしていません。ほかのプロトコルに変更してください。

使用する EPS ファイルを作成するときに、アプ リケーションの設定がASCII形式になっていま すか?

バイナリ形式で作成した EPS ファイルは正常に印刷で きない場合があります。アプリケーションで EPS ファ イルを作成するときは ASCII 形式にしてください。

#### PDF 直接印刷ができない

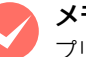

#### メモリを増設していますか?

プリンタにメモリを増設してください。メモリの増設 方法は、プリンタ本体の取扱説明書を参照してださ い。増設するメモリの容量は、以下のページを参照し てくだいさい。

△ 『PostScropt インストレーショキット はじめ にお読みください』-「PDF 直接印刷の仕様」

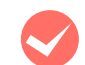

#### プリンタのメモリ、またはコンパクトフラッ シュの空き容量が不足していませんか?

コンパクトフラッシュの空き容量を増やしてくださ い。または、プリンタにメモリを増設してください。 コンパクトフラッシュの装着手順またはメモリの増 設方法は、プリンタ本体の取扱説明書を参照してくだ さい。

パラレル /USB 接続で印刷していませんか? PDF 直接印刷は、ネットワーク接続のみ対応しています。

[RAM ディスク] の設定が [最大] になってい ませんか?

操作パネルの [プリンタ設定] - [RAM ディスク] の設定を、[標準] に設定してください。 パスワード印刷を行わない場合は、RAM ディスクの 設定を「なし」にしてください。 RAM ディスクの設 定方法は、プリンタ本体の取扱説明書を参照してださ

#### 正常に印刷できない(USB 接続)

い。

プリンタドライバの[出力プロトコル]は、 ASCII 形式もしくは TBCP 形式になっていま すか?

USB 接続時はバイナリ形式のデータは印刷できませ ん。プリンタドライバの[デバイスの設定]画面で、 [出力プロトコル]を ASCII 形式もしくは TBCP 形 式 (タグ付きバイナリ通信プロトコル) にしてくださ い。

#### パスワード印刷ができない

| λ | Mac OS X で、プリンタを Apple Talk 接続して |
|---|----------------------------------|
|   | いませんか?                           |
|   | AppleTalk 接続でのパスワード印刷には対応してい     |
|   | ません。そのほかの接続方法をご使用ください。           |
|   | ⊿す 本書 12 ページ 「プリンタの追加」           |

プリンタのメモリ、またはコンパクトフラッ シュの空き容量が不足していませんか?

コンパクトフラッシュの空き容量を増やしてくださ い。または、プリンタにメモリを増設してください。 コンパクトフラッシュの装着手順またはメモリの増 設方法は、プリンタ本体の取扱説明書を参照してださ い。

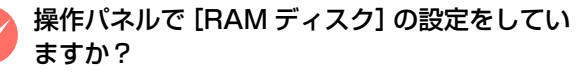

操作パネルの [プリンタ設定] - [RAM ディスク] の設定を、[標準] または [最大] に設定してくださ い。RAM ディスクの設定方法は、プリンタ本体の取 扱説明書を参照してださい。

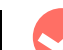

## [RAM ディスク]の設定変更後、プリンタの再 起動をしていますか?

RAM ディスクの設定を行った後は、操作パネルの [プリンタリセット] で [リセットオール] を実行す るか、プリンタの電源を入れ直してください。

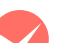

#### 65 個以上のジョブを保存していませんか?

- 登録されているジョブの削除、もしくは印刷を実 行してください。
- 操作パネルの [プリンタ設定] [RAM ディスク] が [なし] に設定されているときは、[標準] また は [最大] に設定し直してください。 RAM ディス クの設定方法は、プリンタ本体の取扱説明書を参 照してださい。
- [RAM ディスク] が [標準] または [最大] に設 定されているときは、メモリの増設を行ってくだ さい。メモリの増設方法は、プリンタ本体の取扱 説明書を参照してださい。

#### テキスト印刷ができない(UNIX)

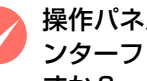

操作パネルの [プリンタモード] メニューでイ ンターフェイスの設定が [PS3] になっていま すか?

[PS3 環境設定] メニューで [TEXT DETECTION] を [On] に設定してもテキスト印刷ができないとき は、[プリンタモード] メニューでインターフェイス の設定が [PS3] になっているか確認してください。

## 印刷品質のトラブル

#### 画面と異なるフォント / 文字で印刷される

スクリーンフォントをインストールしていますか? スクリーンフォントをお使いのコンピュータにイン ストールしないと、選択したフォントが他のフォント に置き換えられて画面上に表示されます。

∠ Windows:本書 10ページ「スクリーンフォント のインストール

プリンタドライバの [フォント] 画面で [フォ ント置き換えテーブルを使用]を使用していま せんか?

Windows版のプリンタドライバの[デバイスの設定] 画面で、フォント代替表を使用しているときは、 TrueType フォントをプリンタフォントに置き換え て印刷します。フォント代替表に従って適切なフォン トを指定してください。

∠ オ書 23 ページ [[デバイスの設定] 画面」

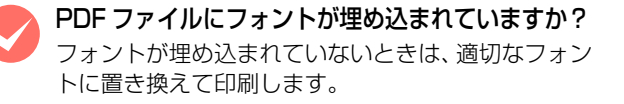

#### 文字や画像がギザギザになる

解像度が [はやい] (300dpi) に設定されていませんか?

[印刷設定] 画面の [解像度] を [きれい] (600dpi) または [高精細] (1200dpi\*) にしてください。 \* 1200dpi に対応していない機種もあります。

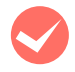

プリンタの内部メモリが不足していませんか? プリンタにメモリを増設してください。メモリの増設 方法は、プリンタ本体の取扱説明書を参照してださい。

## 白黒印刷 / カラー印刷ができない

プリンタドライバの [色の管理] (Windows) 画面の [カラーモード] 設定を [モノクロ] に しても、白黒印刷できません。または、[カラー] にしても、カラー印刷できません。
白黒またはカラー印刷を行うには、[詳細設定] (Windows) 画面で [カラーモード] を [モノクロ] または [カラー] に設定してください。

#### 部単位印刷ができない

プリンタの内部メモリが不足していませんか? 印刷するデータによっては、部単位印刷を指定した 際、プリンタの内部メモリが不足して、操作パネルに 「部数印刷できませんでした」というメッセージが表 示される場合があります。

このようなときは、RAM ディスクの設定を [なし] にするか、メモリを増設してください。

メモリの増設方法は、プリンタ本体の取扱説明書を参照してださい。

プリンタのメモリ、またはコンパクトフラッシュの空き容量が不足していませんか? コンパクトフラッシュの空き容量を増やしてください。 または、プリンタにメモリを増設してください。コンパクトフラッシュの装着手順またはメモリの増設方法は、 プリンタ本体の取扱説明書を参照してください。

## 「スクリーン」の設定が反映されない

Adobe Photoshop などの「スクリーン」また は「ハーフトーンスクリーン」(線数、角度、網 点形状など)を設定できるアプリケーションソ フトで、「スクリーン」または「ハーフトーンス クリーン」を設定していませんか?

本機で印刷する場合、アプリケーションの「スクリーン」または「ハーフトーンスクリーン」の設定は反映 されません。

Adobe Photoshop7.0 の場合、ハーフトーンスク リーンの設定画面で「プリンタの初期設定スクリーン を使用」にチェックを付けてください。

## その他のトラブル

## PS プリンタドライバの制限事項

- PS プリンタドライバを使用し、パラレルまたは USB 接続時には ESC/Page プリンタドライバの EPSON ステータスモニタは使用できません。使用するとシス テムに重大な障害が発生する場合があります。
   ESC/Page プリンタドライバ (ESC/Page モード) でお使いの場合は問題ありません。
- PS プリンタドライバでは、EpsonNet Printのジョブ 管理機能、ジョブキャンセル機能は使用できません。
   EpsonNet Print での印刷で問題のある場合は、
   EpsonNet Print の設定を LPR 印刷にするか、また は OS 標準のネットワーク機能をお使いください。
- Windows 環境で大容量のジョブを印刷すると、印刷 データが Windows のスプーラから正しく送り出され ないことがあります。このような場合は、プリンタプ ロパティの[詳細]で[プリンタに直接印刷データを 送る]を選択してください。

## プリンタフォントインストールの制限事項

- コンパクトフラッシュ非対応の機種は、市販のプリン タフォントをインストールして使用することはできま せん。
- プリンタフォントのインストール中に、印刷などの作業は行わないでください。
- プリンタフォントをインストールする際は、操作パネルの[プリンタモード] [ネットワーク] を [PS3]
   に設定してください。インストール終了後は、[プリンタモード] [ネットワーク] を [自動] に設定することをお勧めします。

#### PDF 直接印刷の制限事項

 PDF 直接印刷を行う際は、コンパクトフラッシュまた はメモリを装着してください。メモリが足りないと、操 作パネルに[メモリ不足で印刷できません]と表示さ れます。

 プリンタが対応している PDF バージョン以上の PDF で印刷しようとすると、エラーが発生したり、正常に 印刷できない場合があります。
 例: PDF1.3 対応の機種では、「透過オブジェクト」は 塗りつぶしで印刷されます。

# 付録

## UNIX から印刷する

## 対応システム

#### OS

- Solaris 2.6 以降
- HP-UX シリーズ 700 および 800 の、バージョン 9.014 以降

## モード

プリンタベースの Ipd に対応します。プリンタは、ライ ンプリンタデーモンを実行するホストとして働きます。 Ipd は、UNIX に接続されたプリンタに印刷するためのプ ロトコルです。Ipd を使用すると、ワークステーションに ソフトウェアをインストールすることなく、TCP/IP ネッ トワークを通じて印刷することができます。

#### lpd 印刷

lpd を使用してプリンタにジョブを送ってから、ホスト上のリモートプリンタをセットアップします。

ここでは、Solaris、HP-UX のシステムごとに、プリン タサーバの lpd 印刷について説明します。

## 各項目の内容

本書で記載している以下の項目の内容と本書での記載例 を説明します。

| 項目名           | 内容                                | 本文中の例    |
|---------------|-----------------------------------|----------|
| 論理プリンタ名       | lp コマンドで使用す<br>る名前                | Rprinter |
| ホスト名          | /etc/hosts に登録<br>するプリンタのホス<br>卜名 | HOSTNAME |
| リモート<br>プリンタ名 | lpd キューの名前                        | epson    |

#### Solaris での設定・印刷

ログインします。

1

プリンタと同じサブネットのホストに、superuser (root) としてログインします。

# 2 プリンタの IP アドレスを追加します。

/etc/hosts にプリンタの IP アドレスと任意のホス ト名を登録します。 書式)

IP アドレス 任意のホスト名 例) 192.168.192.168 HOSTNAME

### 3 lpadmin コマンドで、lp スプーラヘプリンタを 追加します。

書式)

- > #lpadmin -p プリンタの論理名 -v デバイス名 -m インターフェイス・プログラム -o dest= ホス ト名 -o protocol=プロトコルの種類 -I ファイ ルコンテンツの種類 -T プリンタの種類
   例)
- > #lpadmin -pRprinter -v /dev/null
  -m netstandard -o dest=HOSTNAME
  -o protocol=bsd -I postscript -T PS

#### (参考)

本製品では、UNIX 環境で作成された EUC-JP また はShift-JISエンコードのテキスト形式のファイルを 直接印刷することができます。詳しくは、以下のペー ジを参照してください。 ∠3 本書 45 ページ「TEXT DETECTION」

プリンタの使用を可能にします。

① accept コマンドを使用して、プリント要求の許 可をします。

書式)

4

5

> #/usr/lib/accept プリンタの論理名 例)

- > #/usr/lib/accept Rprinter
- enable コマンドを使用して、プリント要求処理の 許可をします。
  - 書式)
  - > #/usr/lib/enable プリンタの論理名
  - 例)
  - > #/usr/lib/enable Rprinter

#### 印刷します。

Ip コマンドでファイルを印刷します。 書式)
> #1p -d プリンタの論理名 印刷するファイル名 例)
> #1p -dRprinter file name

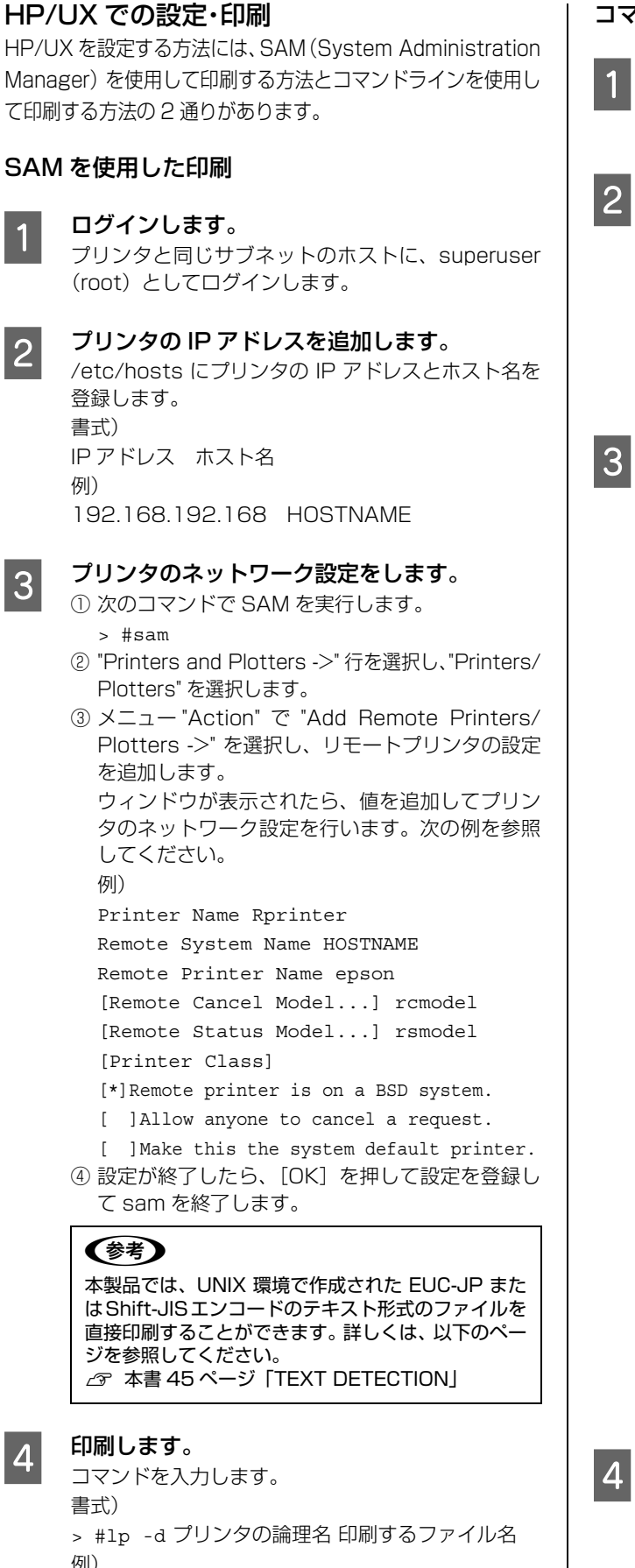

> #lp -dRprinter file\_name

## コマンドラインを使用した印刷

#### **ログインします。** プリンタと同じサブネットのホストに、superuser (root) としてログインします。

2 ネットワークインターフェイスのIPアドレスを 追加します。

/etc/hosts にプリンタの IP アドレスと任意のホス ト名を登録します。 書式) IP アドレス ホスト名

例) 192.168.192.168 HOSTNAME

## リモートプリンタの設定をします。

- lpshut コマンドを使用して、lpスプーラを停止します。
   \* #/usr/lib/lpshut
- ② Ipadmin コマンドを使用して、Ip スプーラヘプリ ンタを追加します。

書式)

- > #/usr/lib/lpadmin -p プリンタの論理名 -v/ dev/null -mリモートモデルプログラム名(/usr/ spool/lp/model にあるモデル・インターフェイ ス・プログラムを選択) -ormホスト名 -orpepson 例)
- > #/usr/lib/lpadmin -pRprinter -v/dev/ null -mrmodel -ormHOSTNAME -orpepson
- accept コマンドを使って、プリント要求の許可を 行います。
  - 書式)
  - > #/usr/lib/accept プリンタの論理名 例)
  - > #/usr/lib/accept Rprinter
- ④ enable コマンドを使って、プリント要求処理の許可をします。

書式)

- > #/usr/lib/enable プリンタの論理名 例)
- > #/usr/lib/enable Rprinter
- Ipsched コマンドを使用して、プリントスケジュー ラを起動します。
  - > #/usr/lib/lpsched

#### 参考

本製品では、UNIX 環境で作成された EUC-JP また は Shift-JIS エンコードのテキスト形式のファイルを 直接印刷することができます。詳しくは、以下のペー ジを参照してください。 ∠3 本書 45 ページ「TEXT DETECTION」

```
印刷します。
```

```
コマンドを入力します。
書式)
> #lp -d プリンタの論理名 印刷するファイル名
例)
> #lp -dRprinter file_name
```

## フォントサンプル

#### 和文フォント

平成角ゴシック W5 美しく華麗な日本語フォント美しく華麗な日本語フォント 美しく華麗な日本語フォント美しく華麗な日本語フォント 美しく華麗な日本語フォント美しく華麗な日本語フォント

**平成明朝 W3** 美しく華麗な日本語フォント美しく華麗な日本語フォント 美しく華麗な日本語フォント美しく華麗な日本語フォント <sub>美しく華麗な日本語フォント美しく華麗な日本語フォント</sub>

#### PostScript フォント

Albertus ABCDEFGHIJKLMNOPQRSTUVWXYZ abcdefghijklmnopqrstuvwxyz 0123456789

Albertus Italic ABCDEFGHIJKLMNOPQRSTUVWXYZ abcdefghijklmnopqrstuvwxyz 0123456789

Albertus Light ABCDEFGHIJKLMNOPQRSTUVWXYZ abcdefghijklmnopqrstuvwxyz 0123456789

Antipue Olive Roman ABCDEFGHIJKLMNOPQRSTUVWXYZ abcdefghijkImnopqrstuvwxyz 0123456789

Antipue Olive Italic ABCDEFCHIJKLMNOPQRSTUVWXYZ abcdefghijkImnopqrstuvwxyz 0123456789

Antipue Olive Bold ABCDEFGHIJKLMNOPQRSTUVWXYZ abcdefghijklmnopqrstuvwxyz 0123456789

Antipue Olive Compact

ABCDEFGHIJKLMNOPQRSTUVWXYZ abcdefghijklmnopqrstuvwxyz 0123456789 TTC Avant Garde Gothic Book ABCDEFGHIJKLMNOPQRSTUVWXYZ abcdefghijklmnopqrstuvwxyz 0123456789

TTC Avant Garde Gothic Book Oblique ABCDEFGHIJKLMNOPQRSTUVWXYZ abcdefghijklmnopgrstuvwxyz 0123456789

ITC Avant Garde Gothic Demi ABCDEFGHIJKLMNOPQRSTUVWXYZ abcdefghijklmnopqrstuvwxyz 0123456789

ITC Avant Garde Gothic Demi Oblique ABCDEFGHIJKLMNOPQRSTUVWXYZ abcdefghijklmnopgrstuvwxyz 0123456789

Bodoni ABCDEFGHIJKLMNOPQRSTUVWXYZ abcdefghijklmnopqrstuvwxyz 0123456789

Bodoni Italic ABCDEFGHIJKLMNOPQRSTUVWXYZ abcdefghijklmnopqrstuvwxyz 0123456789

Bodoni Bold ABCDEFGHIJKLMNOPQRSTUVWXYZ abcdefghijklmnopqrstuvwxyz 0123456789

Bodoni Bold Italic ABCDEFGHIJKLMNOPQRSTUVWXYZ abcdefghijklmnopqrstuvwxyz 0123456789

Bodoni Poster ABCDEFGHIJKLMNOPQRSTUVWXYZ abcdefghijklmnopqrstuvwxyz 0123456789

Bodoni Poster Compressed ABCDEFGHIJKLMNOPQRSTUVWXYZ abcdefghijklmnopqrstuvwxyz 0123456789

ITC Bookman Light ABCDEFGHIJKLMNOPQRSTUVWXYZ abcdefghijklmnopqrstuvwxyz 0123456789

ITC Bookman Light Italic ABCDEFGHIJKLMNOPQRSTUVWXYZ abcdefghijklmnopqrstuwwxyz 0123456789

ITC Bookman Demi ABCDEFGHIJKLMNOPQRSTUVWXYZ abcdefghijklmnopqrstuvwxyz 0123456789

ITC Bookman Demi Italic
ABCDEFGHIJKLMNOPQRSTUVWXYZ
abcdefghijklmnopqrstuvwxyz
0123456789

Carta

℁⅃⅃⅃Åℋℷ⅀℗ℋ℗ⅆℾ⅃ℴℴℽℷℿKℸΩⅇℯℼ⅍☆⅃℄ℾ℀

ℐℹ⅌**⅄★**⅏ℹ⅃℔℄℁ℂℂℷ℩℧ⅆ℗ⅅ<del>ℸ</del>Ջ℧ℾⅈ 0123456789

Eurostile Extended No.2 ABCDEFGHIJKLMNOPQRSTUVWXYZ abcdefghijkImnopqrstuvwxyz 0123456789

Eurostile Bold Extended No.2 ABCDEFGHIJKLMNOPQRSTUVWXYZ abcdefghijkImnopqrstuvwxyz 0123456789

ABCDEFGHIJKLMNOPQRSTUVWXYZ abcdefghijklmnopqrstuvwxyz 0123456789

ABCDEFGHIJKLMNOPQRSTUVVXYZ abcdefghijklmnopqrstuvvxyz 0123456789

Furostile

Eurostile Bold

Courier Bold Oblique ABCDEFGHIJKLMNOPQRSTUVWXYZ abcdefghijklmnopqrstuvwxyz 0123456789

Courier Bold ABCDEFGHIJKLMNOPQRSTUVWXYZ abcdefghijklmnopqrstuvwxyz 0123456789

Courier Oblique ABCDEFGHIJKLMNOPQRSTUVWXYZ abcdefghijklmnopqrstuvwxyz 0123456789

Courier ABCDEFGHIJKLMNOPQRSTUVWXYZ abcdefghijklmnopqrstuvwxyz 0123456789

Coronet ABCDETGALJKLMMOPQRSTUWXYZ akchifyhimnopartuwwnz 0123456789

Coppendate Gothic 33BC ABCDEFGHIJKLMNOPQRSTUVWXYZ ABCDEFGHIJKLMNOPQRSTUVWXYZ 0123456789

Copperplate Gothic 32BC ABCDEFGHIJKLMNOPQRSTUVWXYZ ABCDEFGHIJKLMNOPQRSTUVWXYZ 0123456789

Cooper Black Italic ABCDEFGHIJKLMNOPQRSTUVWXYZ abcdefghijklmnopqrstuvwxyz 0123456789

Cooper Black ABCDEFGHIJKLMNOPQRSTUVWXYZ abcdefghijklmnopqrstuvwxyz 0123456789

Clarendon Bold ABCDEFGHIJKLMNOPQRSTUVWXYZ abcdefghijklmnopqrstuvwxyz 0123456789

Clarendon Light ABCDEFGHIJKLMNOPQRSTUVWXYZ abcdefghijklmnopqrstuvwxyz 0123456789

Clarendon ABCDEFGHIJKLMNOPQRSTUVWXYZ abcdefghijklmnopqrstuvwxyz 0123456789

> Helvetica Oblique ABCDEFGHIJKLMNOPQRSTUVWXYZ abcdefghijklmnopqrstuvwxyz 0123456789

> abcdefghijklmnopqrstuvwxyz 0123456789

ABCDEFGHIJKLMNOPQRSTUVWXYZ abcdefghijklmnopqrstuvwxyz 0123456789

GillSans Light Italic ABCDEFGHIJKLMNOPQRSTUVWXYZ abcdefghijklmnopqrstuvwxyz 0123456789

ABCDEFGHIIKLMNOPORSTUVWXYZ

abcdefghijklmnopqrstuvwxyz 0123456789

ABCDEFGHIJKLMNOPQRSTUVWXYZ

ABCDEFGHIIKLMNOPORSTUVWXYZ

abcdefghijklmnopqrstuvwxyz 0123456789

ABCDEFGHIJKLMNOPQRSTUVWXYZ

abcdefghijklmnopqrstuvwxyz 0123456789

ABCDEFGHIJKLMNOPQRSTUVWXYZ

ABCDEFGHIJKLMNOPQRSTUVWXYZ

abcdefghijklmnopqrstuvwxyz 0123456789

abcdefghijklmnopgrstuvwxyz 0123456789

GillSans Extra Bold

Goudy Oldstyle

Goudy Oldstyle Italic

Goudy Bold

Goudy Bold Italic

Goudy Extra Bold

Helvetica

GillSans Light ABCDEFGHIJKLMNOPQRSTUVWXYZ abcdefghijklmnopqrstuvwxyz 0123456789

GillSans Condensed Bold ABCDEFGHIJKLMNOPQRSTUVWXYZ abcdefghijklmnopqrstuvwxyz 0123456789

GillSans Condensed ABCDEFGHIJKLMNOPQRSTUVWXYZ abcdefghijklmnopqrstuvwxyz 0123456789

GillSans Bold Italic ABCDEFGHIJKLMNOPQRSTUVWXYZ abcdefghijklmnopqrstuvwxyz 0123456789

GillSans Bold ABCDEFGHIJKLMNOPQRSTUVWXYZ abcdefghijklmnopqrstuvwxyz 0123456789

GillSans Italic ABCDEFGHIJKLMNOPQRSTUVWXYZ abcdefghijklmnopqrstuvwxyz 0123456789

GillSans ABCDEFGHIJKLMNOPQRSTUVWXYZ abcdefghijklmnopqrstuvwxyz 0123456789

Letter Gothic ABCDEFGHIJKLMNOPORSTUVWXYZ abcdefghijklmnopqrstuvwxyz 0123456789

Letter Gothic Slanted ABCDEFGHIJKLMNOPQRSTUVWXYZ abcdefghijklmnopgrstuvwxyz 0123456789

Joanna Bold Italic ABCDEFGHIJKLMNOPQRSTUVWXYZ abcdefghijklmnopqrstuvwxyz 0123456789

ABCDEFGHIJKLMNOPQRSTUVWXYZ

abcdefghijklmnopqrstuvwxyz 0123456789

Joanna Bold

Joanna Italic ABCDEFGHIJKLMNOPQRSTUVWXYZ abcdefghijklmnopqrstuvwxyz 0123456789

abcdefghijklmnopqrstuvwxyz 0123456789

abcdefghijklmnopqrstuvwxyz 0123456789 Joanna

ABCDEFGHIJKLMNOPQRSTUVWXYZ

ABCDEFGHIJKLMNOPQRSTUVWXYZ

ABCDEFGHIJKLMNOPQRSTUVWXYZ abcdefghijklmnopgrstuvwxyz 0123456789 Helvetica Narrow Bold Oblique

abcdefghijklmnopqrstuvwxyz 0123456789 Helvetica Narrow Bold

Helvetica Narrow Oblique ABCDEFGHIJKLMNOPQRSTUVWXYZ

Helvetica Narrow ABCDEFGHIJKLMNOPQRSTUVWXYZ abcdefghijklmnopqrstuvwxyz 0123456789

Helvetica Condensed Bold Oblique ABCDEFGHIJKLMNOPQRSTUVWXYZ abcdefghijklmnopqrstuvwxyz 0123456789

Helvetica Condensed Bold ABCDEFGHIJKLMNOPQRSTUVWXYZ abcdefghijklmnopqrstuvwxyz 0123456789

abcdefghijklmnopgrstuvwxyz 0123456789

Helvetica Condensed Oblique ABCDEFGHIJKLMNOPQRSTUVWXYZ

ABCDEFGHIJKLMNOPQRSTUVWXYZ abcdefghijklmnopqrstuvwxyz 0123456789

ABCDEFGHIJKLMNOPQRSTUVWXYZ abcdefghijklmnopgrstuvwxyz 0123456789 Helvetica Condensed

Helvetica Bold Oblique

Helvetica Bold ABCDEFGHIJKLMNOPQRSTUVWXYZ abcdefghijklmnopqrstuvwxyz 0123456789 Letter Gothic Bold ABCDEFGHIJKLMNOPQRSTUVWXYZ abcdefghijklmnopqrstuvwxyz 0123456789

> Letter Gothic Bold Slanted *ABCDEFGHIJKLMNOPQRSTUVWXYZ* abcdefghijk1mnopqrstuvwxyz 0123456789

ITC Lubalin Graph Book ABCDEFGHIJKLMINOPQRSTUVWXYZ abcdefghijklmnopqrstuvwxyz 0123456789

ITC Lubalin Graph Book Oblique ABCDEFGHIJKLMNOPQRSTUVWXYZ abcdefghijklmnopgrstuvwxyz 0123456789

ITC Lubalin Graph Demi

ABCDEFGHIJKLMNOPQRSTUVWXYZ abcdefghijklmnopqrstuvwxyz 0123456789

ITC Lubalin Graph Demi Oblique ABCDEFGHIJKLMNOPQRSTUVWXYZ

abcdefghijklmnopqrstuvwxyz 0123456789

Marigold ABCDEFGHIJKLMNOPQRSTUVWXYZ

abcdefghijklmnopqrstuvwxyz 0123456789

ITC MonaLisa Recut ABCDEFGHIJKLMNOPQRSTUVWXYZ abcdefghijklmnopqrstuvwxyz 0123456789

NewCentury Schoolbook Roman ABCDEFGHIJKLMNOPQRSTUVWXYZ abcdefghijklmnopqrstuvwxyz 0123456789

NewCentury Schoolbook Italic ABCDEFGHIJKLMNOPQRSTUVWXYZ abcdefghijklmnopqrstuvwxyz 0123456789

NewCentury Schoolbook Bold ABCDEFGHIJKLMNOPQRSTUVWXYZ abcdefghijklmnopqrstuvwxyz 0123456789

NewCentury Schoolbook Bold Italic **ABCDEFGHIJKLMNOPQRSTUVWXYZ** abcdefghijklmnopqrstuvwxyz 0123456789

Optima ABCDEFGHIJKLMNOPQRSTUVWXYZ abcdefghijklmnopqrstuvwxyz 0123456789

Optima Italic **ABCDEFGHIJKLMNOPQRSTUVWXYZ** abcdefghijklmnopqrstuvwxyz 0123456789

Optima Bold ABCDEFGHIJKLMNOPQRSTUVWXYZ abcdefghijklmnopqrstuvwxyz 0123456789

Optima Bold Italic ABCDEFGHIJKLMNOPQRSTUVWXYZ abcdefghijklmnopqrstuvwxyz 0123456789

Univers55 ABCDEFGHIJKLMNOPQRSTUVWXYZ abcdefghijklmnopqrstuvwxyz 0123456789

ABCDEFGHLJKLMNOPORSTUVWXYZ abcdefghijklmnopqrstuvwxyz 0123456789

**ABCDEFGHIJKLMNOPQRSTUVWXYZ** 

abcdefghijklmnopqrstuvwxyz 0123456789

ABCDEFGHIJKLMNOPQRSTUVWXYZ abcdefghijklmnopqrstuvwxyz 0123456789 Times Italic

ABCDEFGHIJKLMNOPQRSTUVWXYZ

abcdefghijklmnopqrstuvwxyz 0123456789

Tekton ABCDEFGHIJKLMNOPQRSTUWXYZ abcdefghijklmnopqrstuvwxyz 0123456789

αβχδεφγηιφκλμνοπθρστυσωξψζ 0123456789

Stempel Garamond Bold Italic **ABCDEFGHIJKLMNOPQRSTUVWXYZ** abcdefghijklmnopqrstuvwxyz 0123456789

ΑΒΧΔΕΦΓΗΙϑΚΛΜΝΟΠΘΡΣΤΥςΩΞΨΖ

abcdefghijklmnopqrstuvwxyz 0123456789 Stempel Garamond Bold ABCDEFGHIJKLMNOPQRSTUVWXYZ

abcdefghijklmnopqrstuvwxyz 0123456789

abcdefghijklmnopqrstuvwxyz 0123456789 Stempel Garamond Italic ABCDEFGHIJKLMNOPQRSTUVWXYZ

ABCDEFGHIJKLMNOPQRSTUVWXYZ

abcdefghijklmnopqrstuvwxyz 0123456789

Stempel Garamond Roman

Symbol

Times Roman

Times Bold

Times Bold Italic

Palatino Bold Italic ABCDEFGHIJKLMNOPQRSTUVWXYZ

Palatino Bold ABCDEFGHIJKLMNOPQRSTUVWXYZ abcdefghijklmnopqrstuvwxyz 0123456789

abcdefghijklmnopqrstuvwxyz 0123456789

Palatino Italic ABCDEFGHIJKLMNOPQRSTUVWXYZ

Palatino Roman ABCDEFGHIIKLMNOPORSTUVWXYZ abcdefghijklmnopqrstuvwxyz 0123456789

Oxford ABCDEFGHIJKLMNOPQRSTUVWXYZ abcderghyklannoporstuvwxyz 0123456789 Univers55 Oblique ABCDEFGHIJKLMNOPQRSTUVWXYZ abcdefghijklmnopqrstuvwxyz 0123456789

abcdefghijklmnopqrstuvwxyz 0123456789

abcdefghijklmnopqrstuvwxyz 0123456789

ABCDEFGHIJKLMNOPQRSTUVWXYZ

ABCDEFGHIJKLMNOPQRSTUVWXYZ

ABCDEFGHIJKLMNOPQRSTUVWXYZ

ABCDEFGHIJKLMNOPQRSTUVVXYZ

ABCDEFGHIJKLMNOPQRSTUVWXYZ

ABCDEFGHIJKLMNOPQRSTUVWXYZ

ABCDEFGHIJKLMNOPQRSTUVWXYZ

abcdefghijklmnopqrstuvwxyz 0123456789

abcdefghijklmnopgrstuvwxyz 0123456789

abcdefghijklmnopgrstuvwxyz 0123456789

abcdefghijklmnopqrstuvwxyz 0123456789

Univers 65 Bold

Univers45 Light

Univers65 Bold Oblique

Univers45 Light Oblique

Univers57 Condensed

Univers 57 Condensed Oblique

Univers67 Condensed Bold

Univers67 Condensed Bold Oblique ABCDEFGHIJKLMNOPQRSTUVWXYZ abcdefghijklmnopgrstuvwxyz 0123456789

abcdefghijklmnopqrstuvwxyz 0123456789

Univers53 Extended ABCDEFGHIJKLMNOPQRSTUVWXYZ abcdefghijklmnopgrstuvwxyz 0123456789

Univers53 Extended Oblique ABCDEFGHIJKLMNOPQRSTUVWXYZ

abcdefghijklmnopqrstuvwxyz 0123456789

Univers63 Bold Extended ABCDEFGHIJKLMNOPQRSTUVWXYZ

abcdefghijklmnopqrstuvwxyz 0123456789

Univers63 Bold Extended Oblique ABCDEFGHIJKLMNOPQRSTUVWXYZ abcdefghijklmnopqrstuvwxyz 0123456789

ITC Zapf Chancery Medium Italic ABCDE FGHIJKLMNOPQRSTUVWXYZ abcdefghijklmnopqrsturwxyz 0123456789

ITC Zapf Dingbats **☆┼┅∻**┿**∻**★☆**⊘**★★★★☆**☆\***\*\*\*\*\*\*\*\* 

## TrueType フォント

 Apple Chancery

 ABCDEFGHIJKLMNOPQRSTUVWXYZ

 abcdefghijklmnopqrstuvwxyz
 0123456789

Arial ABCDEFGHIJKLMNOPQRSTUVWXYZ abcdefghijklmnopqrstuvwxyz 0123456789

Arial Italic ABCDEFGHIJKLMNOPQRSTUVWXYZ abcdefghijklmnopqrstuvwxyz 0123456789

Arial Bold ABCDEFGHIJKLMNOPQRSTUVWXYZ abcdefghijklmnopqrstuvwxyz 0123456789

Arial Bold Italic ABCDEFGHIJKLMNOPQRSTUVWXYZ abcdefghijklmnopqrstuvwxyz 0123456789

<sup>Chicago</sup> ABCDEFGHIJKLMNOPQRSTUVWXYZ abcdefghijklmnopqrstuvwxyz 0123456789

Geneva ABCDEFGHIJKLMNOPQRSTUVWXYZ abcdefghijklmnopqrstuvwxyz 0123456789

Hoefler Text ABCDEFGHIJKLMNOPQRSTUVWXYZ abcdefghijklmnopqrstuvwxyz 0123456789

Hoefler Text Italic ABCDEFGHIJKLMNOPQRSTUVWXYZ abcdefghijklmnopqrstuvwxyz 0123456789

Hoefler Text Black ABCDEFGHIJKLMNOPQRSTUVWXYZ abcdefghijklmnopqrstuvwxyz 0123456789

HoeflerText Black Italic ABCDEFGHIJKLMNOPQRSTUVWXYZ abcdefgbijklmnopqrstuvwxyz 0123456789

Monaco ABCDEFGHIJKLMNOPQRSTUVWXYZ abcdefghijklmnopqrstuvwxyz 0123456789

New York ABCDEFGHIJKLMNOPQRSTUVWXYZ abcdefghijklmnopqrstuvwxyz 0123456789 Times New Roman ABCDEFGHIJKLMNOPQRSTUVWXYZ abcdefghijklmnopqrstuvwxyz 0123456789

Times New Roman Italic ABCDEFGHIJKLMNOPQRSTUVWXYZ abcdefghijklmnopqrstuvwxyz 0123456789

Times New Roman Bold ABCDEFGHIJKLMNOPQRSTUVWXYZ abcdefghijklmnopqrstuvwxyz 0123456789

Times New Roman Bold Italic ABCDEFGHIJKLMNOPQRSTUVWXYZ abcdefghijklmnopqrstuvwxyz 0123456789

Wingdings ₺₺₺१ॸॼ୶₺१७७७७४€₰₯₻৴₵₲₶₱₱₱₶₵ ௐ₰₥௨₶₰₯₥₭₡₭₡₢₱∎∎∎∎∎₽₽₲₺₺₩ ஂ₾₻₿₿₿₿₰₲₼₽